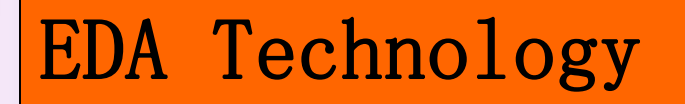

### Chapter 6

### Chapter 6 The Usage of LPM Macro Module

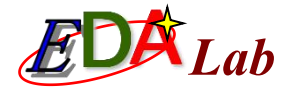

IP

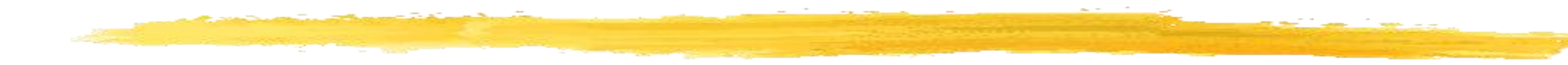

#### 

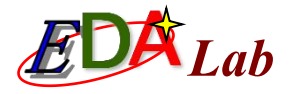

### Here the macro modules and LPM functions of Quartus II include:

- Arithmetic component: adder, multiplier, accumulator, etc.
- Combinational circuit: multiplexer, comparer, LPM gate function, etc.
- ☑I/O component: PLL, etc.
- △ Memory: FIFO、RAM、ROM, etc.
- $\square$  IP of single-chip computer, etc.

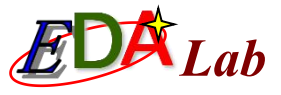

### The Example of Invoking Macro Module of Counter

\*This section gives the general usage methods of MegaWizard Plug-In Manager for the same type of macro modules by introducing the process of invoking and testing the LPM counter LPM\_COUNTER.

## The Invoking of the Text Code of the Counter LPM Module

#### **Open the MegaWizard Plug-In Manager**

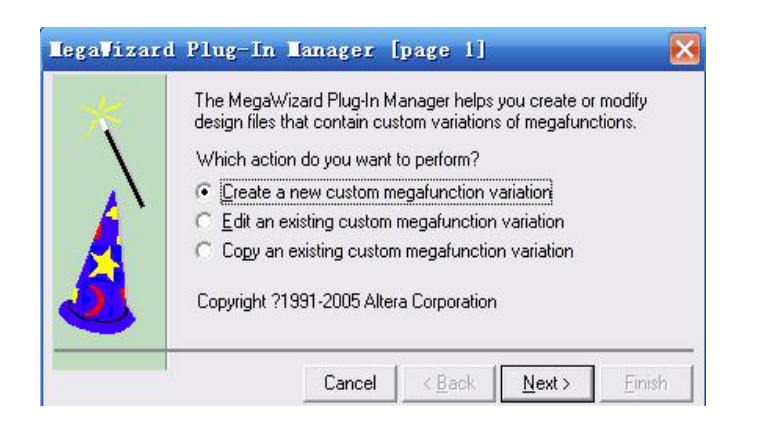

Figure: Customizing new macro function block

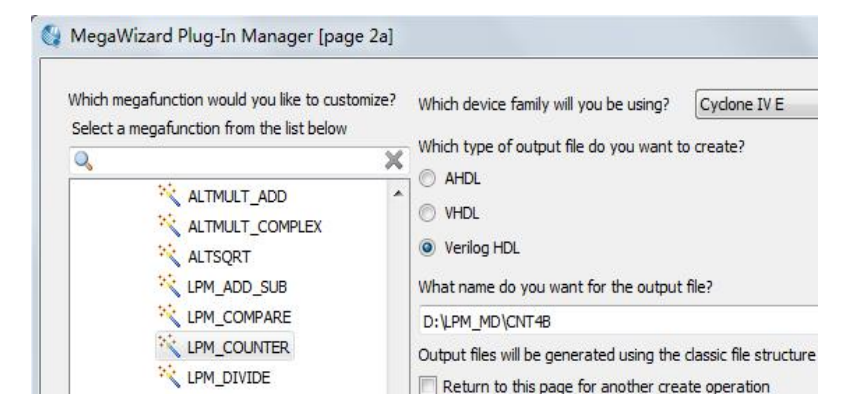

Figure: Setting the LPM macro function block

Set up the project folder, for example, d:\LPM\_MD, and choose Tools->MegaWizard Plug-In Manager.

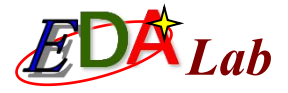

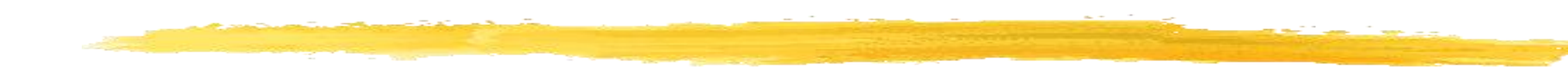

| LPM_COUNTER                                                           |                                                                                                    |   |                        |                                 | nentation |
|-----------------------------------------------------------------------|----------------------------------------------------------------------------------------------------|---|------------------------|---------------------------------|-----------|
| 1 Parameter<br>Settings     2 EDA     3 S       General     General 2 | Ummary Optional Inputs                                                                                                    |   |                        |                                 |           |
| CNT4B                                                                 | Cur<br>How wide should the 'q' output bus be?<br>What should the counter direction be?<br>O Up only<br>Down only<br>Create an 'undown' input port to all | 4 | device family:<br>bits | Cyclone IV E<br>Match project/d | v lefault |

Figure: The setting of 4-bit counter with addition and subtraction

Choose 4-bit counter and

choose "Create an updown input...", which makes the counter have the control functionality of add/subtract.

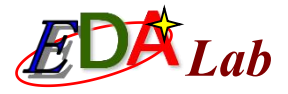

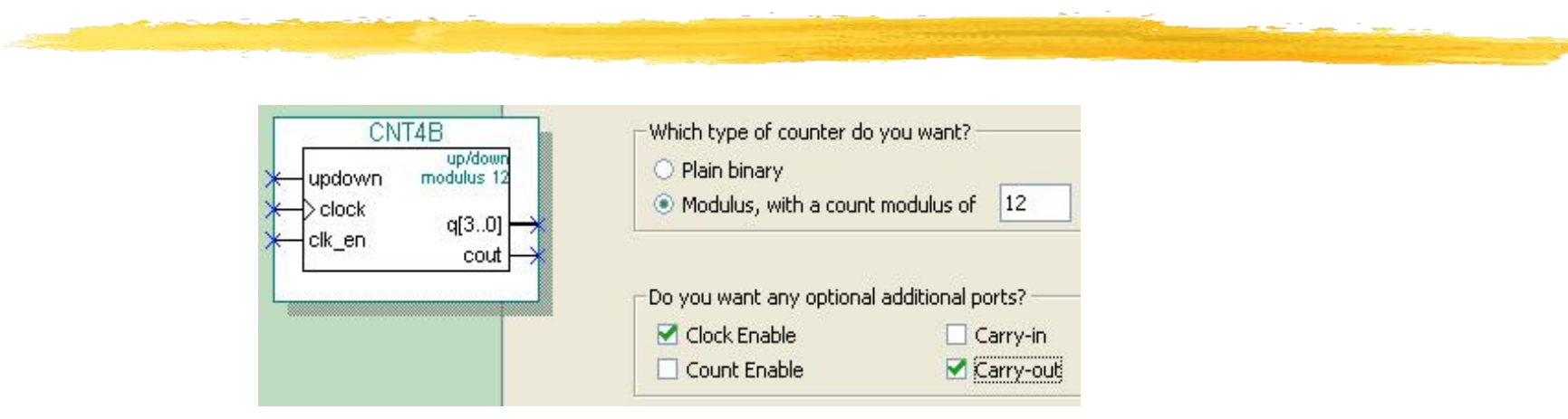

Figure: Setting the counter with the clock enable and carry output

Plain binary: common binary counter Modulus...: counter with the modulus of ... Clock Enable: clock enable control Carry-out: carry-out

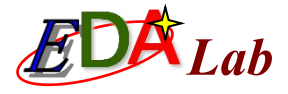

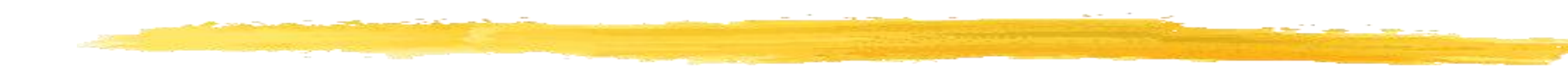

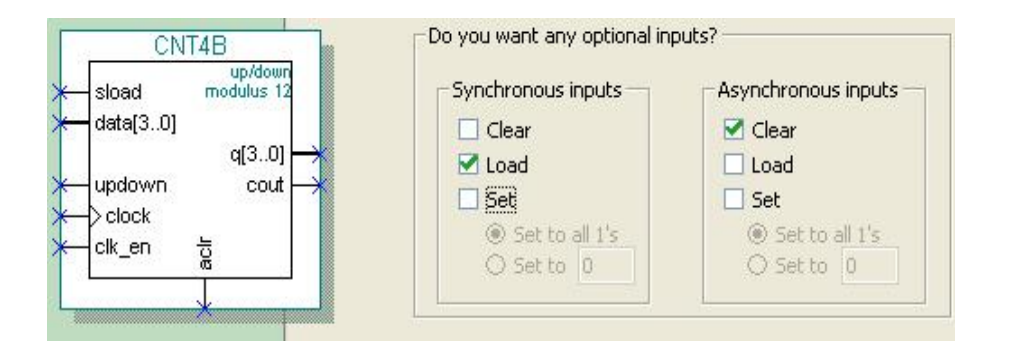

Choose synchronous load and asynchronous clear

Figure: Adding 4-bit parallel data preset functions

The above-mentioned processes generate the Verilog file of the LPM counter, named "CNT4B.v", which can be invoked by the higher level Verilog program as the counter component.

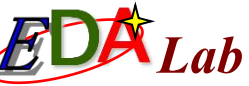

#### 6.1.2 Application of LPM Counter Code and Parameter Transmission Statement

#### % [Example]

- module CNT4B (aclr, clk\_en, clock, data, sload, updown, cout, q);
- # input aclr, clk\_en; //asynchronous clear,1 clear; clock enable, 1 enable, 0 disable
- input clock, sload;
  //clock input; synchronous preset load control, 1 load, 0 count
- input [3:0] data; input updown; //4-bit preset number, and addition and subtraction control, 1 addition, 0 subtraction
- output cout; output [3:0] q; //carry output and 4-bit count output
- #wire sub\_wire0;wire [3:0] sub\_wire1;// Defining internal connections
  - wire cout = sub\_wire0; // The same assignment statement as *assign*
- # wire [3:0] q = sub\_wire1[3:0]; // The same assignment statement as *assign*
- Ipm\_counter lpm\_counter\_component( // Note that the unused ports in the instantiated statement must be connected to the specified level.
- sload(sload), .clk\_en(clk\_en), .aclr(aclr),
- data(data), .clock(clock), .updown(updown),
- .cout(sub\_wire0), .q(sub\_wire1), .aload(1'b0),
- .aset(1'b0), .cin(1'b1), .cnt\_en(1'b1),
- % .eq(), .sclr(1'b0), .sset(1'b0));
- 🔀 defparam

Ħ

- # Ipm\_counter\_component.lpm\_direction = "UNUSED",
- # lpm\_counter\_component.lpm\_modulus = 12,
- # Ipm\_counter\_component.lpm\_port\_updown = "PORT\_USED", // Use the addition and subtraction count
- # Ipm\_counter\_component.lpm\_type = "LPM\_COUNTER",
- lpm\_counter\_component.lpm\_width = 4;
- 🔀 endmodule

- // Unused unidirectional counting parameters
- //counter with modulus of 12
- // Counter type
- // Counting bit width

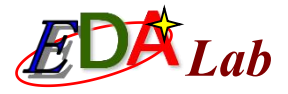

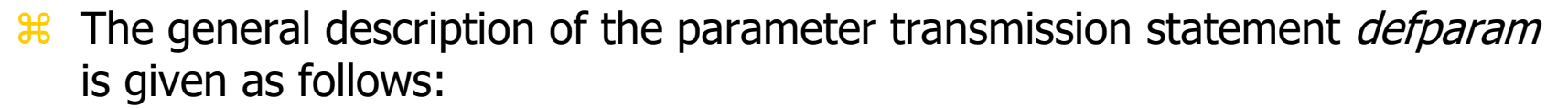

# defparam < macro module component instantiation name >.
 < macro module parameter name > = < parameter value >

#### [ Example ]

```
module REG24B (d, clk, q);
input [23:0] d; input clk;
output [23:0] q;
lpm_ff U1(.q (q[11:0]), .data (d[11:0]), .clock (clk));
defparam U1.lpm_width = 12;
lpm_ff U2(.q(q[23:12]), .data(d[23:12]), .clock(clk));
defparam U2.lpm_width = 12;
endmodule
```

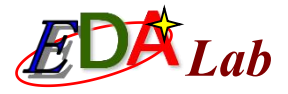

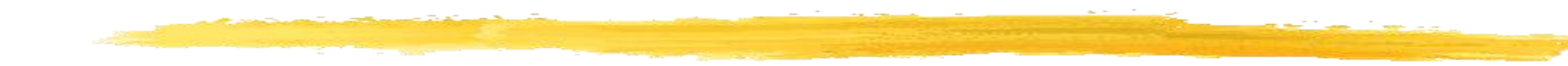

For invoking the counter file "CNT4B.v", testing and implementing the counter, a program must be designed to instantiate it. Example of 6-3 is used to realize the functionality.

```
[ Example ]
```

```
module CNT4BIT (RST,ENA,CLK,DIN,SLD,UD,COUT,DOUT);
input RST, ENA, CLK, SLD,UD ;
input [3:0] DIN;
output COUT; output [3:0] DOUT ;
CNT4B U1(.sload (SLD), .clk_en (ENA), .aclr (RST), .cout (COUT),
.clock (CLK), .data (DIN), .updown (UD), .q (DOUT));
endmodule
```

### 6.1.3 Project Creation and Simulation Testing

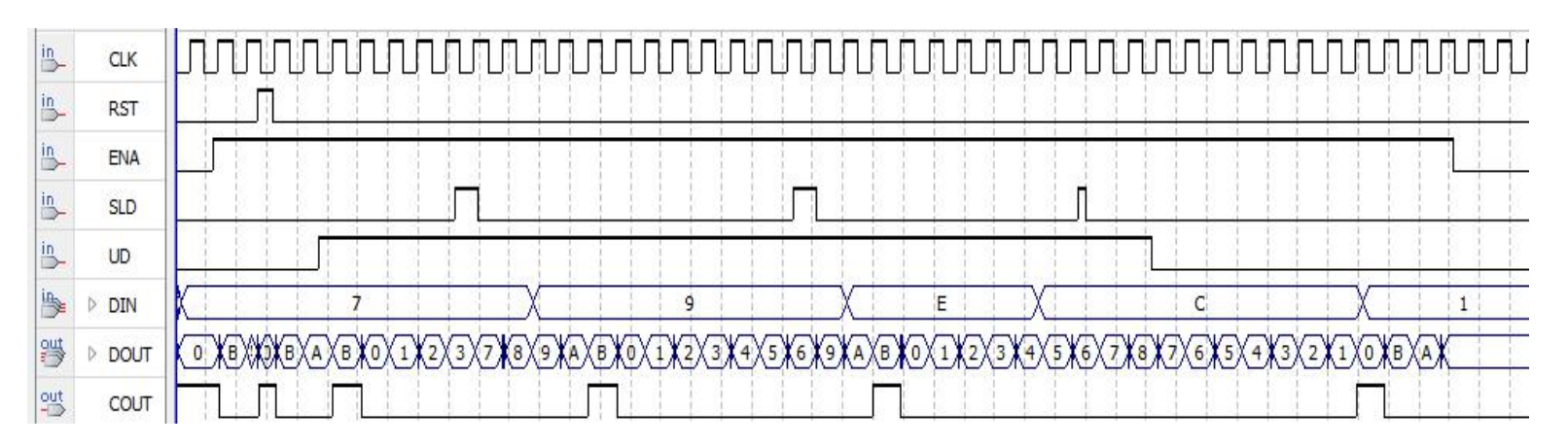

Figure: The simulation waveform of CNT4BIT.v

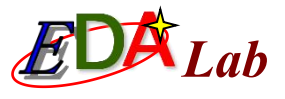

### 6.2 Example of Building Attribute Control Multiplier

For implementing the multiplier, if use conventional method, the synthesized multiplier will occupy large logic resource and the speed may not be high. The useful method is to invoke the embedded hardware multiplier in the FPGA and this type of multiplier is commonly used in DSP technology. Thus, this type of multiplier is called DSP module.

The multiplier which uses R2 as the output port is constructed by the macro unit utilizing the way of pure combinational logic.

The multiplier which uses R1 as the output port is constructed by invoking the embedded multiplier in FPGA.

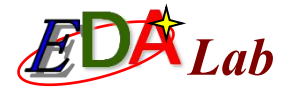

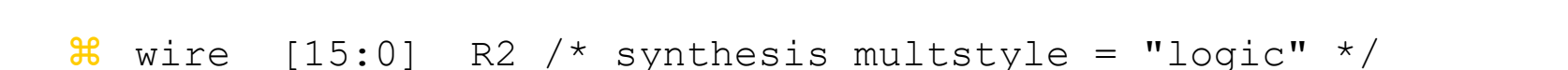

# wire [15:0] R2, R1 /\* synthesis multstyle = " logic " \*/

If the multiplier in the overall module is required to be constructed by using DSP module, the program can be written as follows:

# module andd(A1,B1,A2,B2,R1,R2) /\* synthesis multstyle = "dsp" \*/;

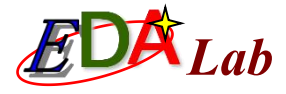

| Flow Status                        | Successful - Tue May 23 21:32:59 2017       |
|------------------------------------|---------------------------------------------|
| Quartus II 64-Bit Version          | 13.1.0 Build 162 10/23/2013 SJ Full Version |
| Revision Name                      | MULT8                                       |
| Top-level Entity Name              | MULT8                                       |
| Family                             | Cyclone IV E                                |
| Device                             | EP4CE55F23C8                                |
| Timing Models                      | Final                                       |
| Total logic elements               | 190 / 55,856 ( < 1 % )                      |
| Total combinational functions      | 190 / 55,856 ( < 1 % )                      |
| Dedicated logic registers          | 0 / 55,856 (0%)                             |
| Total registers                    | 0                                           |
| Total pins                         | 64/325(20%)                                 |
| Total virtual pins                 | 0                                           |
| Total memory bits                  | 0 / 2,396,160 ( 0 % )                       |
| Embedded Multiplier 9-bit elements | 0 / 308 (0%)                                |
| Total PLLs                         | 0/4(0%)                                     |

Figure: The compilation report of completely using logic macro units to construct the multiplier

| Flow Status                        | Successful - Tue May 23 21:30:42 2017        |
|------------------------------------|----------------------------------------------|
| Quartus II 64-Bit Version          | 13. 1.0 Build 162 10/23/2013 SJ Full Version |
| Revision Name                      | MULT8                                        |
| Top-level Entity Name              | MULT8                                        |
| Family                             | Cyclone IV E                                 |
| Device                             | EP4CE55F23C8                                 |
| Timing Models                      | Final                                        |
| Total logic elements               | 0 / 55,856 ( 0 % )                           |
| Total combinational functions      | 0 / 55,856 ( 0 % )                           |
| Dedicated logic registers          | 0 / 55,856 ( 0 % )                           |
| Total registers                    | 0                                            |
| Total pins                         | 64 / 325 ( 20 % )                            |
| Total virtual pins                 | 0                                            |
| Total memory bits                  | 0 / 2,396,160 (0 %)                          |
| Embedded Multiplier 9-bit elements | 2/308(<1%)                                   |
| Total PLLs                         | 0/4(0%)                                      |

#### Figure: The compilation report of invoking DSP module

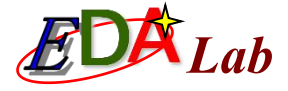

#### The compiling report of example 6-4

| Flow Status                        | Successful - Tue May 23 21:32:59 2017       |
|------------------------------------|---------------------------------------------|
| Quartus II 64-Bit Version          | 13.1.0 Build 162 10/23/2013 SJ Full Version |
| Revision Name                      | MULT8                                       |
| Top-level Entity Name              | MULT8                                       |
| Family                             | Cyclone IV E                                |
| Device                             | EP4CE55F23C8                                |
| Timing Models                      | Final                                       |
| Total logic elements               | 190 / 55,856 ( < 1 % )                      |
| Total combinational functions      | 190 / 55,856 ( < 1 % )                      |
| Dedicated logic registers          | 0 / 55,856 ( 0 % )                          |
| Total registers                    | 0                                           |
| Total pins                         | 64 / 325 ( 20 % )                           |
| Total virtual pins                 | 0                                           |
| Total memory bits                  | 0 / 2,396,160 ( 0 % )                       |
| Embedded Multiplier 9-bit elements | 0 / 308 ( 0 % )                             |
| Total PLLs                         | 0/4(0%)                                     |

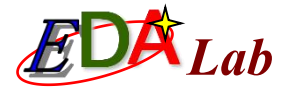

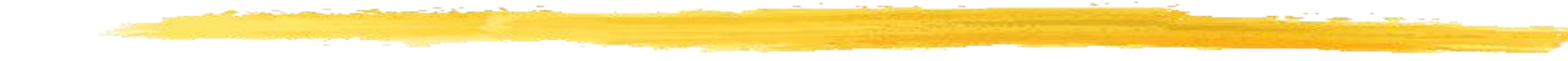

If the multiplier in the overall module is required to be constructed by using DSP module, the program can be written as follows:

module andd(A1, B1, A2, B2, R1, R2) /\* synthesis multstyle = "dsp" \*/;

| Flow Status                        | Successful - Tue May 23 21:30:42 2017        |
|------------------------------------|----------------------------------------------|
| Quartus II 64-Bit Version          | 13. 1.0 Build 162 10/23/2013 SJ Full Versior |
| Revision Name                      | MULT8                                        |
| Top-level Entity Name              | MULT8                                        |
| Family                             | Cyclone IV E                                 |
| Device                             | EP4CE55F23C8                                 |
| Timing Models                      | Final                                        |
| Total logic elements               | 0 / 55,856 ( 0 % )                           |
| Total combinational functions      | 0 / 55,856 ( 0 % )                           |
| Dedicated logic registers          | 0 / 55,856 (0%)                              |
| Total registers                    | 0                                            |
| Total pins                         | 64 / 325 ( 20 % )                            |
| Total virtual pins                 | 0                                            |
| Total memory bits                  | 0 / 2,396,160 (0 %)                          |
| Embedded Multiplier 9-bit elements | 2/308(<1%)                                   |
| Total PLLs                         | 0/4(0%)                                      |

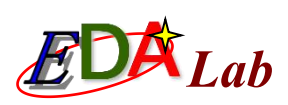

| ategory:                                                           |                                                                  | More Analysis & Synthesis Settings                                                                                                    |                                                                     |         |
|--------------------------------------------------------------------|------------------------------------------------------------------|----------------------------------------------------------------------------------------------------|---------------------------------------------------------------------|---------|
| General<br>Files<br>Libraries<br>Operating Settings and Conditions | Analysis & Synthe<br>Specify options for a<br>affect VQM or EDIF | Specify the settings for the logic options in your project<br>or entity in the Assignment Editor will override the option<br>Existing option settings: | t. Assignments made to an individ<br>n settings in this dialog box. | ual nod |
| Temperature                                                        | Optimization Techr                                               | Name:                                                                                                    | Setting:                                                            |         |
| Compilation Process Settings     Early Timing Estimate             | Speed                                                            | Auto ROM Replacement                                                                                                    | On                                                                  |         |
| Incremental Compilation                                            | Balanced                                                         | Auto Resource Sharing                                                                                                    | Off                                                                 |         |
| Physical Synthesis Optimizations                                   | Area                                                             | Auto Shift Register Replacement                                                                                                    | Auto                                                                |         |
| EDA Tool Settings                                                  | 0 mea                                                            | Block Design Naming                                                                                                    | Auto                                                                |         |
| Design Entry/Synthesis                                             | Timing-Driven Sv                                                 | Carry Chain Length                                                                                                    | 70                                                                  |         |
| Simulation                                                         |                                                                  | Clock MUX Protection                                                                                                    | On                                                                  |         |
| Formal Verification                                                | Power-Up Don't                                                   | Create Debugging Nodes for IP Cores                                                                                                    | Off                                                                 |         |
| Analysis & Synthesis Settings                                      | Perform WYSIW                                                    | DSP Block Balancing                                                                                                    | DSP blocks                                                          |         |
| VHDL Input                                                         | PowerPlay power on                                               | Disable Register Merging Across Hierarchies                                                                                                    | Auto                                                                |         |
| Verilog HDL Input                                                  |                                                                  | Extract VHDL State Machines                                                                                                    | On                                                                  |         |
| Default Parameters                                                 | More Settings                                                    | Extract Verilog State Machines                                                                                                    | On                                                                  |         |

Figure: Selecting DSP Block Balancing as DSP blocks

# 6.3 Usage of Macro Block of Lab

In the design and development of involving memory applications such as RAM and ROM, invoking LPM module-type memory is the most convenient, most economical, most effective, and most efficient way to satisfy the design requirements. The following introduces the related technologies of using Quartus II to invoke LPM\_RAM, including simulation test, generation of initialization configuration file, instantiation program expression, related attribute application and Verilog language description of memory.

### 6.3.1 Initialization File and Its Generation

- **K** In the design and development of the RAM and ROM applications, invoking LPM memory is the most convenient and cost-effective way for satisfying the design requirements.
- He initialization file of the memory is the data or code that can be configured in RAM or ROM. In the EDA design, the memory code file set or designed by the EDA tools is automatically invoked in the unified compilation.
- **Weight Strain Report Strain Report Strai**

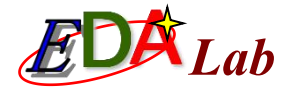

#### **# 1**. .mif format file

#### (1) The method of direct editing

File -> New -> Memory Initialization File

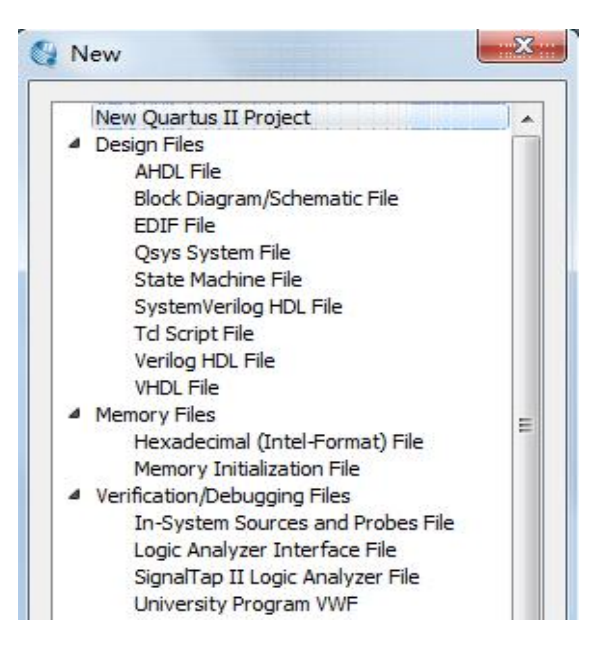

| Addr | +0   | +1 | +2 | +3 | +4 | +5 | +6 | +7 |
|------|------|----|----|----|----|----|----|----|
| 00   | 80   | 86 | 8C | 92 | 98 | 9E | A5 | AA |
| 08   | B0   | 86 | BC | C1 | C6 | CB | D0 | D5 |
| 10   | DA   | DE | E2 | E6 | EA | ED | FO | F3 |
| 18   | F5   | F8 | FA | FB | FD | FE | FE | FF |
| 20   | FF   | FF | FE | FE | FD | FB | FA | F8 |
| 28   | F5   | F3 | FO | ED | EA | E6 | E2 | DE |
| 30   | DA   | D5 | D0 | CB | C6 | C1 | BC | 86 |
| 38   | B0   | AA | A5 | 9E | 98 | 92 | 8C | 86 |
| 40   | 7F   | 79 | 73 | 6D | 67 | 61 | 5A | 55 |
| 48   | 4F   | 49 | 43 | 3E | 39 | 34 | 2F | 2A |
| 50   | 25   | 21 | 1D | 19 | 15 | 12 | 0F | 0C |
| 58   | 0.A. | 07 | 05 | 04 | 02 | 01 | 01 | 00 |
| 60   | 00   | 00 | 01 | 01 | 02 | 04 | 05 | 07 |
| 68   | 0A   | 0C | OF | 12 | 15 | 19 | 1D | 21 |
| 70   | 25   | 2A | 2F | 34 | 39 | 3E | 43 | 49 |
| 78   | 4F   | 55 | 5A | 61 | 67 | 6D | 73 | 79 |

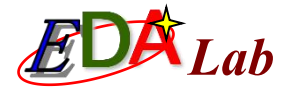

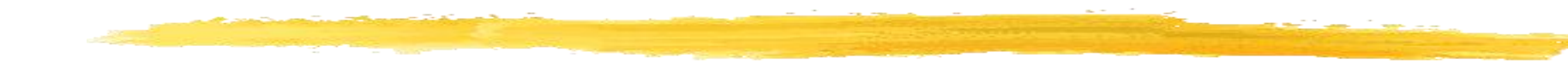

#### 1. .mif format

#### (2) The method of file editing

#### Example:

| DEPTH=1 | L28;   | The numb   | er of data in memory                  |
|---------|--------|------------|---------------------------------------|
| WIDTH=8 | 3;     | Width of c | output data                           |
| ADDRESS | _RAD   | IX = HEX;  | The data type of address              |
| DATA_RA | ADIX : | = HEX;     | The data type of memory               |
| CONTENT | 1      |            |                                       |
| BEGIN   |        |            |                                       |
| 0000    | :      | 0080;      | Decuden editor con he would te decime |
| 0001    | :      | 0086;      | Regular editor can be used to design  |
| 0002    | :      | 008C;      | MIF file. Address and data are both   |
| 2000    |        |            | hexadecimal.                          |
| 007E    | ×      | 0073;      |                                       |
| 007F    | :      | 0079;      | Save as .mit file                     |
| END;    |        |            |                                       |

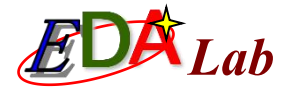

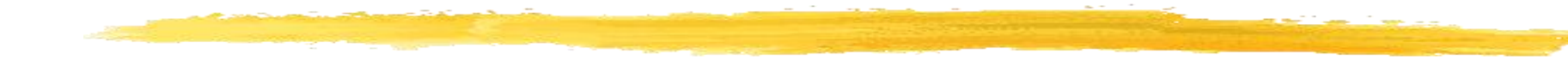

#### 1. .mif format

#### (3) specific mif file generator

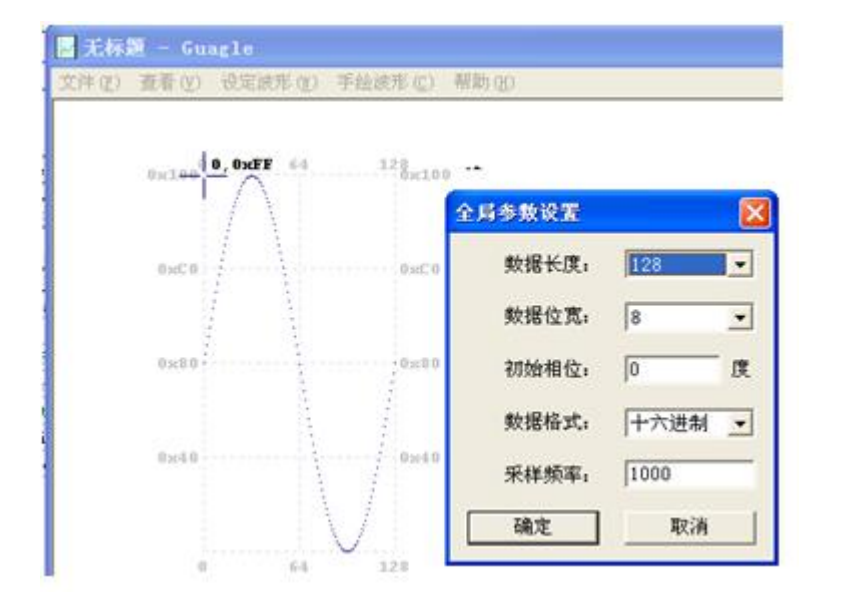

Figure: Generation of .mif sinusoidal waveform file by using mif generator

| 🖡 DATA7X8.mif - 记事本    |
|------------------------|
| 文件(22) 编辑(22) 格式(02) 查 |
| DEPTH = 128;           |
| WIDTH = 8;             |
| ADDRESS_RADIX = HEX;   |
| DATA_RADIX = HEX;      |
| CONTENT BEGIN          |
| 0000 : 0080;           |
| 8881 : 8886;           |
| 0002 : 008C;           |
| 0003 : 0092;           |
| 8084 : 8898;           |
| 0005 : 009E;           |
| 0006 : 00A5;           |
| 8987 : 88AA;           |
| 0008 : 0080;           |
|                        |
| 007E : 0073;           |
| 007F : 0079;           |
| END ;                  |

Figure: Open .mif file

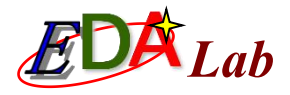

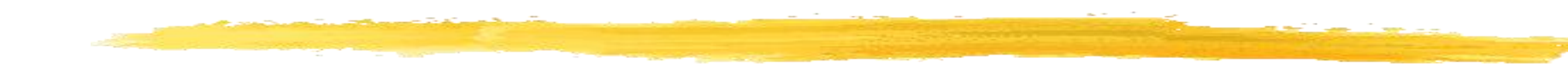

#### 2. .hex format file

(1) method 1: New -> Hexadecimal (Intel-Format) File -> save as .hex format file

(2) method 2: The data is edited in HEX data editing window by using assembly program editor and .hex format file is generated by using assembly compiler.

#### 3. .dat format file

.mif and .hex format file is related with the specific development software, as the invoking of them in Verilog text is necessily required to use the stipulated property expression of Quartus II.

However, the invoking of .dat format data file can be realized directly by using standard Verilog statements. The data format of .dat file is simplest and its form is given as follows:

00 E5 6D ... 34

### 6.3.2 Invoking LPM\_RAM by Schematic Diagram Method

| 🕼 MegaWizard Plug-In Manager [page 2a]                                                       |                                                                                                    |
|----------------------------------------------------------------------------------------------|----------------------------------------------------------------------------------------------------|
| Which megafunction would you like to customize?<br>Select a megafunction from the list below | Which device family will you be using? Cydone IV E  Which type of output file do you want to create?  AHDL VHDL                                                                                                    |
| ALTUFM_PARALLEL                                                                              | Verilog HDL     What name do you want for the output file?     D:/LPM_MD/RAM1P                                                                                                    |
| FIFO partitioner<br>LPM_SHIFTREG<br>RAM initializer<br>RAM: 1-PORT                           | Output files will be generated using the classic file structure Return to this page for another create operation Note: To compile a project successfully in the Quartus II software, your design files must be in the project directory, in a library specified in the Libraries page of |
| RAM: 2-PORT<br>ROM: 1-PORT<br>ROM: 2-PORT                                                    | the Options dialog box (Tools menu), or a library specified in the Libraries page<br>of the Settings dialog box (Assignments menu).<br>Your current user library directories are:                                                                                                    |

Figure: Invoking single port LPM RAM

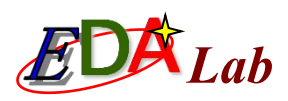

| RAM: 1-PORT                                                                                                    |                                                                                                    | About Documentation   |
|----------------------------------------------------------------------------------------------------|----------------------------------------------------------------------------------------------------|-----------------------|
| 1     Parameter     2     EDA     3     Summary       Settings     3     Summary     Summary     Summary       Widths/Blk Type/Clks     Regs/Clken/Byte End | able/Adrs > Read During Write Option > Mem                                                                                                    | Init                  |
| DAM1D                                                                                                    | Currently selected device family:                                                                                                    | Cyclone IV E          |
| data[70] q[70]<br>wren<br>address[60] g<br>inclock<br>outclock<br>Block type: AUTO                                                                          | How wide should the 'q' output bus be?<br>How many 8-bit words of memory?<br>Note: You could enter arbitrary values for width and de<br>What should the memory block type be? | Match project/default |
|                                                                                                    | <ul> <li>M144K OLCs</li> <li>Set the maximum block depth to Auto • v</li> </ul>                                                                                               | Options               |
|                                                                                                    | What clocking method would you like to use?  Single clock  Dual clock: use separate 'input' and 'output' clocks                                                               |                       |

Figure: Setting RAM parameters

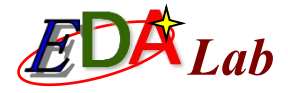

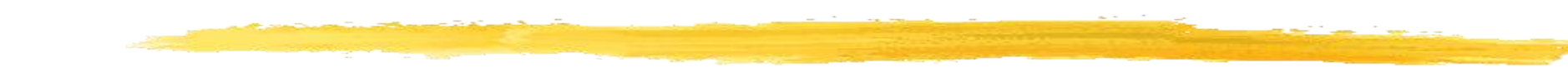

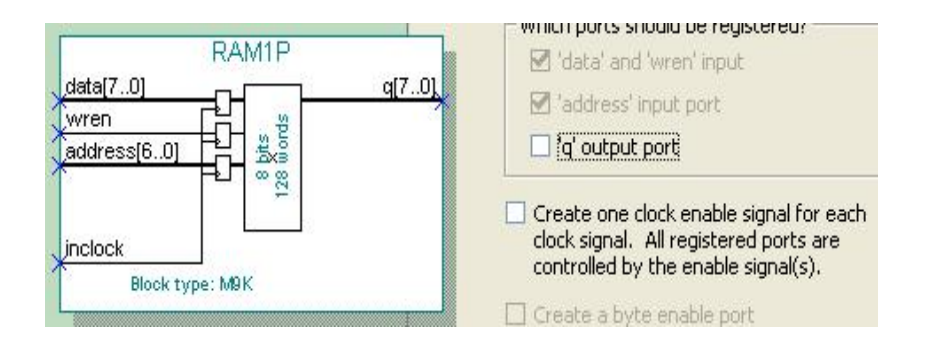

#### Figure: Setting RAM to be controlled by input clock only

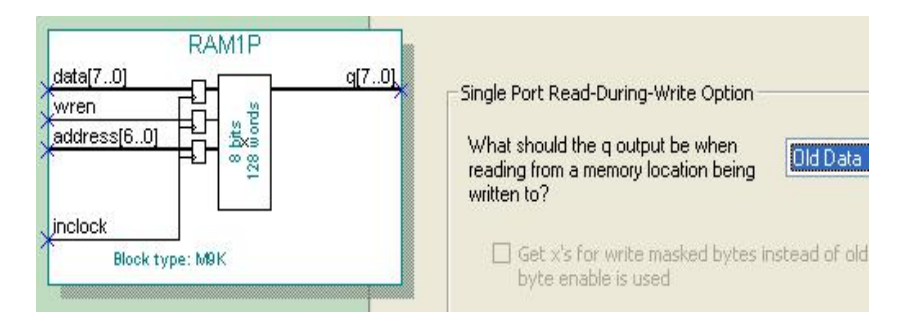

Figure: Setting to read the original data at the same time of writing data: Old Data

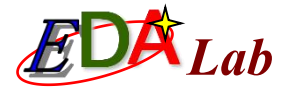

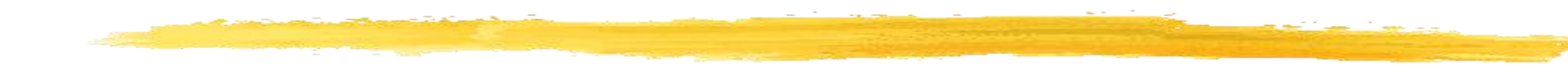

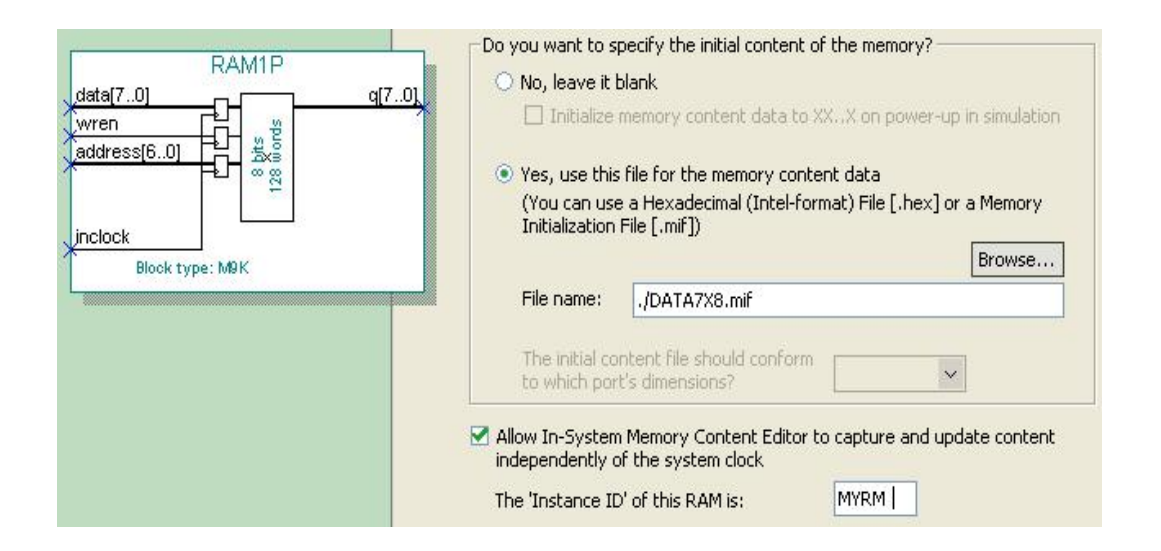

Figure: Setting the initialization file and allowing the in-system editing

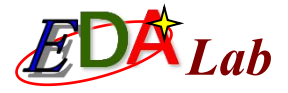

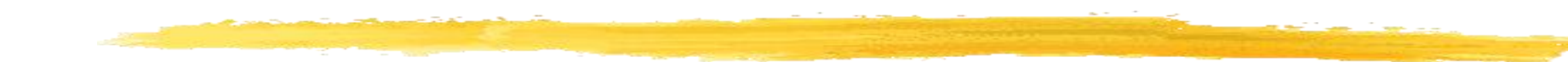

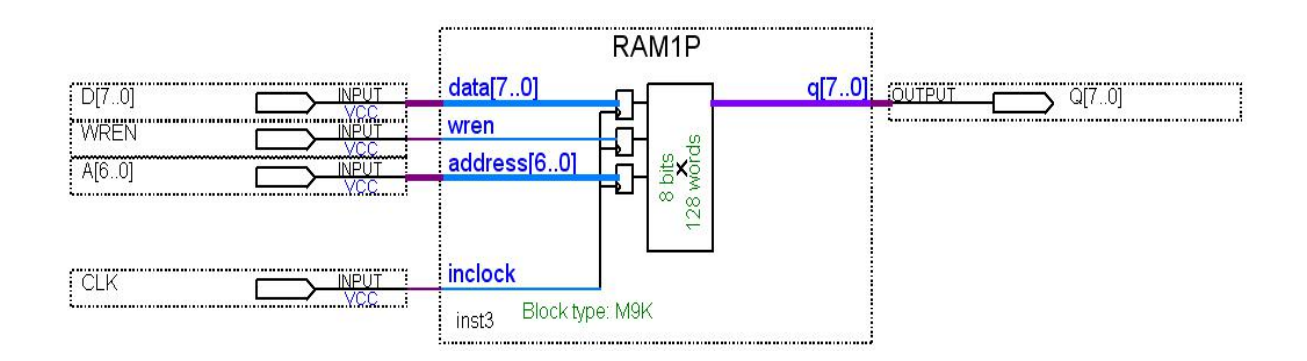

Figure: The well-connected RAM module on a schematic diagram

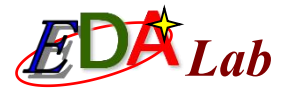

### 6.3.3 Test LPM\_RAM

| in | CLK  |                                                                                                    |
|----|------|----------------------------------------------------------------------------------------------------|
| in | WREN |                                                                                                    |
| 1  | ⊳ A  | 00\01\02\03\04\05\06\07\08\09\00\01\02\03\04\05\06\07\08\09\0A\08\00\01\02\03\04\05\06\07\08\09\0A\08\00\01\02\03\04\05\06\07\08\09\2( |
| 1  | ⊳ D  | A0\D5\0A\3F\74\A9\DE\13\48\7D\82\E7\1C\51\86\8B\F0\25\5A\8F\C4\F9\2E\63\98\CD\02\37\6C\A1\D6\08\44                                     |
| 뱅  | ₽Q   | (X80 X86 X8C X92 X98 X9E XA5 XAA X80 X86 X80 X86 X8C X92 X98 X9E XA5 XAA X80 X86 X8C XC1 X82 XE7 X1C X51 X86 X8B XF0 X25 X5A X8F X     |

Figure: The simulation waveform of RAM

#### 6.3.4 Expression of Memory Initialization File Loading of Verilog Code Description

- In Section 6.3.2, the reader has already seen that invoking the initialization file from the edited memory can use the editor called by the LPM module to select the settings in a specific dialog box (as shown in Figure 6-17). But if you invoke the initialization file in the memory of the Verilog program of the pure code, you must use a specific instruction statement. Here are two methods.
- Here first method is to use the attribute statement given by Quartus II. These statements are used only in the Quartus II platform. On the right side of the memory definition statement of Example 2-3, there are:
- # /\* synthesis ram init file="DATA7X8.mif" \*/ ;

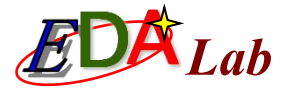

### **\*** The following definition expression is the Verilog-2001 version and its function is same:

# (\* ram\_init\_file = "DATA7X8.mif" \*) reg[7:0]
mem[127:0]

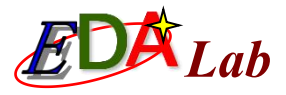

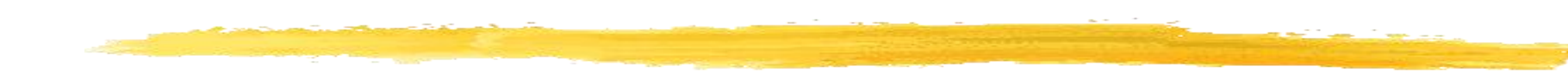

The second method is to use the Verilog language directly, that is, using procedural statement *initial* and system function *\$readmemh*. Because the standard Verilog statement is used, its expression has general characteristics, so it is not limited to EDA software environment of Quartus II. As "initial" and "\$readmemh" are used, the format of initialization file must be ".dat".

In .dat file, the data starts from lower address bit. Therefore, in example 6-6, the memory "mem" is written as mem[0:127].

```
[ Example ]
module RAM78 (output[7:0]Q, input[7:0]D,input[6:0]A, input CLK,WREN);
reg[7:0] mem[0:127] ;
always @(posedge CLK ) if (WREN) mem[A] <= D;
assign Q = mem[A];
initial $readmemh("RAM78_DAT.dat", mem );
endmodule</pre>
```

### 6.3.5 Structure Control of Memory Design

The construction of memory in different Verilog expressions will obtain memories of different structures, such as a memory built by a logical macro unit or a memory built with an embedded RAM unit. The latter has the best resource utilization rate and the most concise and high-speed memory hardware structure for FPGA with large number of RAM units.

The RAMs described by Examples 6-6 and 6-7 have the same interface and function. Now let's compare their structure. The corresponding RTL diagram to Example 6-6 is shown in Figure 6-20; the corresponding RTL diagram to Example 6-7 is shown in Figure 6-21.

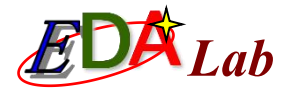

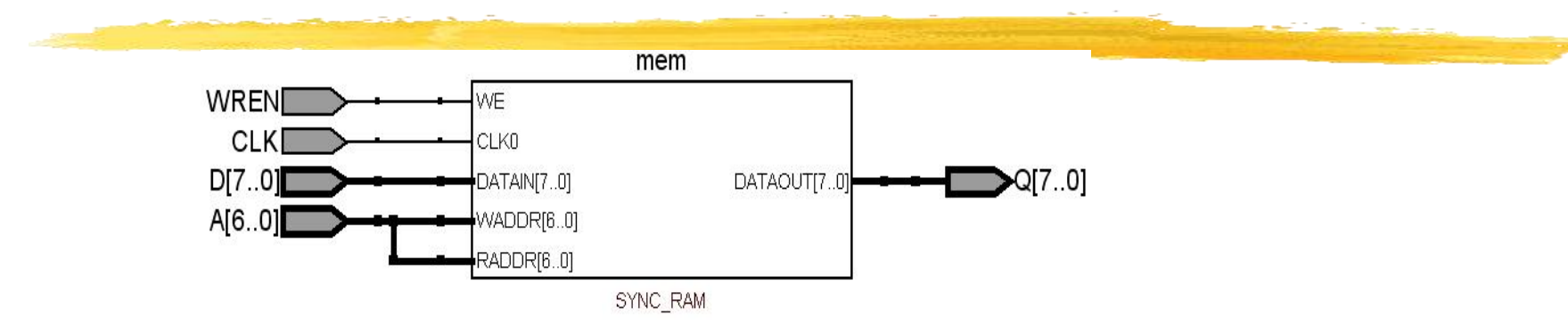

Figure: The RTL circuit module diagram of Example 6-6

```
[ Example ]
```

```
module RAM78(output reg[7:0] Q, input[7:0] D,input[6:0] A, input
CLK,WREN);
      reg[7:0] mem[127:0] /* synthesis ram_init_file="DATA7X8.mif" */;
```

```
always @(posedge CLK ) if (WREN) mem[A] <= D;
```

```
always @(posedge CLK ) Q = mem[A];
```

endmodule

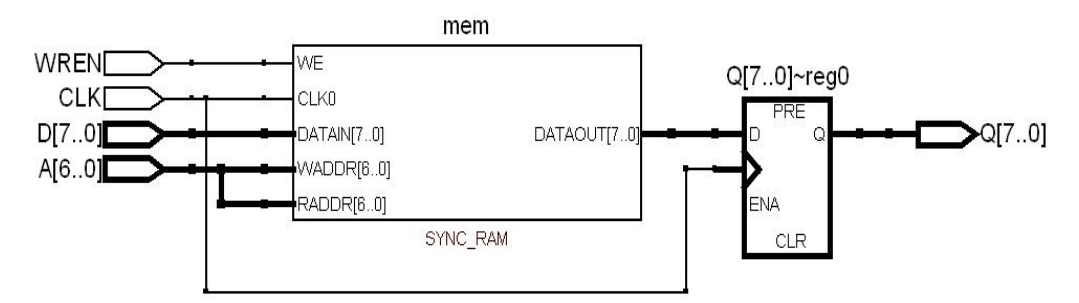

Figure: The RTL circuit module diagram of Example 6-7

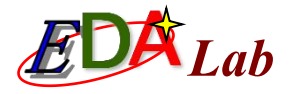

- ₩ Why the differences between the example 7-6 and 7-8 are so big? The reasons are given as follows:
- (1) The expression way of Verilog. The output Q of the memory in Example 7-6 adopts "assign" statements. There is no any register or memory components in this case. Therefore, this structure can not use the ready-made RAM in the FPGA.
- Example 7-8 uses two "always" process and the output Q has an added register. This expression satisfies the RAM structure in the FPGA.

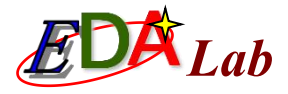

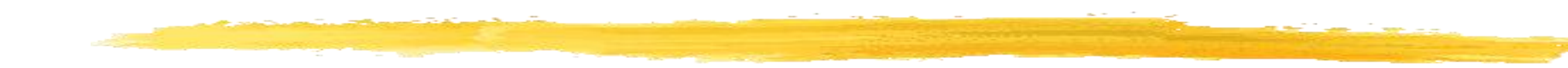

(2) invoke the constraint configuration of the embedded RAM units. The correct and proper Verilog descriptions is the basis of invoking the RAM units of the FPGA, which however can not guarantee that the design will invoke the RAM units. This is because the synthesizer still does not know the design purpose of the users. For constructing the circuit with the use of RAM after synthesis, the constraint configurations are needed for the synthesizer of EDA tools.

| Name:                                                                                                    | Auto RAM Replacement                                                                                                    | -                                                                                                    |
|----------------------------------------------------------------------------------------------------|----------------------------------------------------------------------------------------------------|----------------------------------------------------------------------------------------------------|
| Setting:                                                                                                    | On                                                                                                    | -                                                                                                    |
| Description                                                                                                    | r                                                                                                    |                                                                                                    |
| and the second second se | ALL ALL BUILDER ALL ALL ALL ALL ALL ALL ALL ALL ALL AL                                                                          | which we have a set of the set of the set of |
| on this op                                                                                                    | with the altsynctam or the lpm_tam_dp<br>ion may change the functionality of th<br>n settings:                                  | negafunction. Turning<br>te design.                                                                                                    |
| isting optio                                                                                                    | with the altsyncram or the lpm_ram_dp<br>ion may change the functionality of th<br>n settings:                                  | e design.                                                                                                    |
| eisting optio                                                                                                    | with the altsyncram or the lpm_ram_dp<br>ion may change the functionality of th<br>n settings:<br>Nock Balancing                | o megafunction. Turning<br>ne design.<br>Setting:<br>On                                                                                                    |
| isting optio<br>Name:<br>Auto RAM E                                                                                                    | with the altsyncram or the lpm_ram_dp<br>ion may change the functionality of th<br>n settings:<br>Nock Balancing<br>Teplacement | o megafunction. Turning<br>ne design.<br>Setting:<br>On<br>On                                                                                                    |

Settings->Analysis & Synthesis Settings->More Settings->Auto RAM Replacement->On

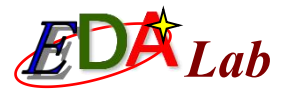

# 6.4 Usage Examples of LPM\_ROM

6.4.1 Design of Simple Sinusoidal Signal Generator

MegaWizard Plug-In Manager -> Memory Compiler -> ROM:1-PORT

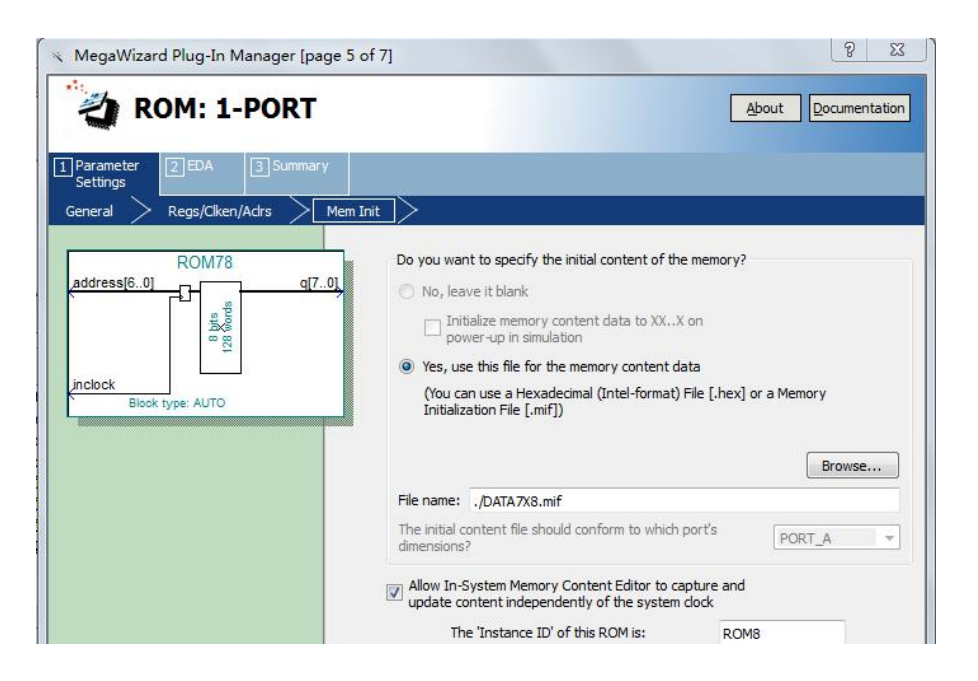

Figure: Adding the initialization configuration file and allowing in-system access to ROM content.

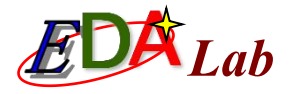

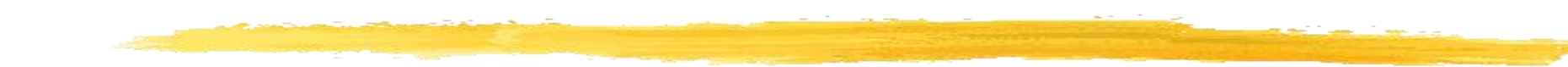

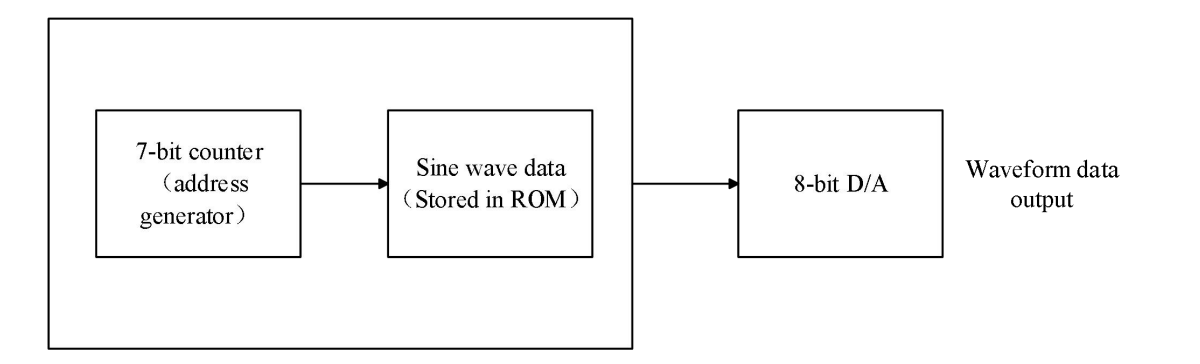

Figure: The block diagram of sinusoidal signal generator

- Counter or address signal generator. Here according to the parameters of ROM above, we select 7bit output.
- Sinusoidal signal data memory ROM (7-bit address line, 8-bit data line), containing 128 8-bit waveform data (a sinusoidal period), that is, LPM\_ROM: ROM78.
- Design of top-level schematic diagram.
- 8-bit D/A (set the experimental device to be DAC0832 for this example).

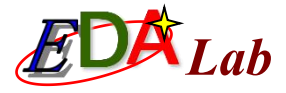

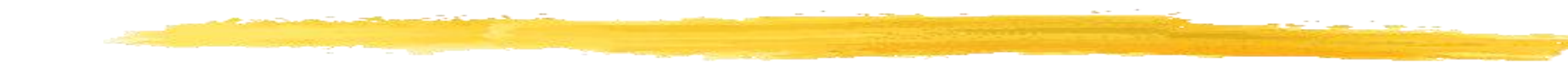

```
module SIN_GNT(RST,CLK,EN, Q,AR);
output [7:0] Q ; output [6:0] AR ;
input EN,CLK,RST ; wire [6:0] TMP; reg [6:0] Q1 ;
always @(posedge CLK or negedge RST )
if(!RST) Q1 <=7'B0000000;
else if (EN) Q1 <= Q1+1 ;
else Q1 <= Q1;
assign TMP=Q1; assign AR=TMP;
ROM78 IC1(.address(TMP), .inclock(CLK), .q (Q) );
endmodule
```

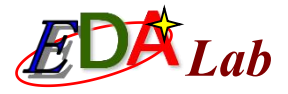

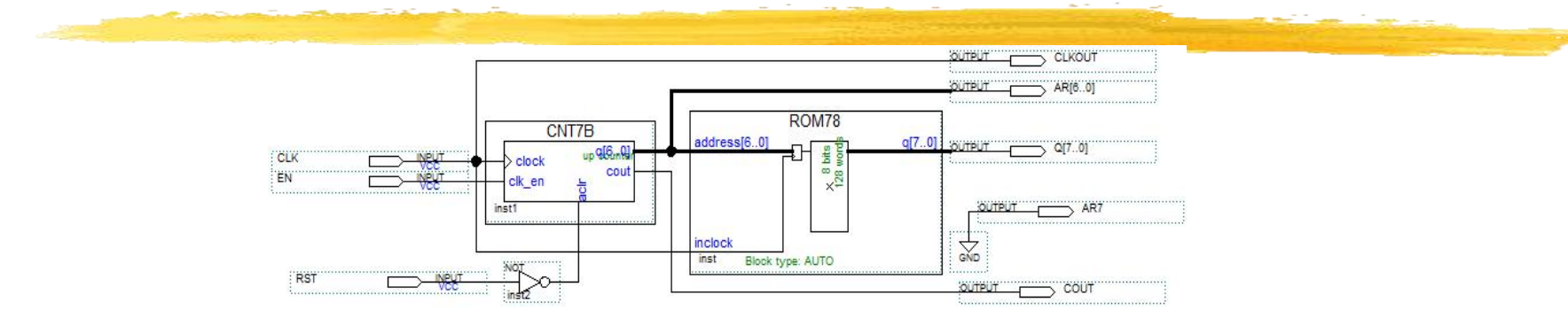

Figure: The circuit schematic diagram of sinusoidal signal generator

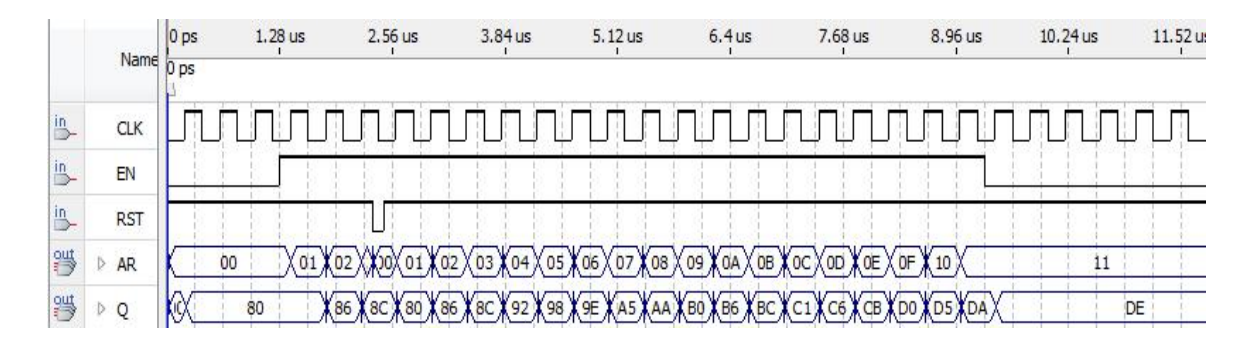

Figure: The circuit simulation waveform

### 6.4.2 Hardware Implementation and Testing of Sinusoidal Signal Generator

| File Edit View                                                                                                    | Project Pro                        | cessing Tools W                | indow Help 💎                       |                               |                                  |                                                                                                    |
|----------------------------------------------------------------------------------------------------|------------------------------------|--------------------------------|------------------------------------|-------------------------------|----------------------------------|----------------------------------------------------------------------------------------------------|
| Instance Manager                                                                                                    | : 💽 🔊 🔳                            | 📔 🔝 Ready to a                 | cquire                             | × 🥑                           | JTAG Chain                       | Configuration: JTAG ready                                                                                                    |
| Instance                                                                                                    | Status                             | LEs: 690                       | Memory: 61440                      | Small: 0/0                    | Hardware:                        | USB-Blaster [USB-0]                                                                                                    |
| SNT1                                                                                                    | Not running                        | 690 cells                      | 61440 bits                         | 0 blocks                      | naraware.                        | (                                                                                                    |
|                                                                                                    |                                    |                                |                                    |                               | Device:                          | @1: EP3C55/EP4CE55 (0x020F50DD)                                                                                                    |
|                                                                                                    |                                    |                                |                                    |                               |                                  |                                                                                                    |
|                                                                                                    |                                    |                                |                                    |                               |                                  |                                                                                                    |
| •                                                                                                    |                                    | m                              |                                    | ۲                             | >> SOF M                         | 1anager: 👗 🕕 D:/LPM_MD/output_files/S                                                                                                    |
| •                                                                                                    |                                    | 111                            |                                    | Þ                             | >> SOF N                         | Nanager: 🔛 🕕 D:/LPM_MD/output_files/S                                                                                                    |
| < [                                                                                                    | 3 23:41:16                         | 111                            |                                    | •                             | SOF N                            | fanager: 🚠 🔘 D:/LPM_MD/output_files/S<br>click to insert time                                                                                                    |
| <li>log: 2017/05/23</li> <li>Type Alias</li>                                                                                                    | 3 23:41:16 <b>4</b><br>Name 150    | II<br>151 152 153              | 154 155 156                        | 157 158                       | >> SOF M                         | Ianager: 🚠 🕡 D:/LPM_MD/output_files/S<br>click to insert time<br>161 162 163 164 165 166 1                                                                                                    |
| Iog: 2017/05/23       Type Alias       Image: State of the state of the state of t | 3 23:41:16<br>Name 150<br>- AR 041 | 151 152 153<br>1 05h X 06h X 0 | 154 155 156<br>17h X 08h X 09h X 0 | ↓<br>157 158<br>Ah X 08h X 0C | SOF №<br>159 160<br>h X 00h X 0E | Ianager:         Image         Image         D:/LPM_MD/output_files/S           click to insert time         click to insert time         click to insert time           161         162         163         164         165         166         1           th X         0Fh         X         10h         X         11h         X         12h         X         14h |

Figure: SignalTap II real-time test interface of sinusoidal signal generator data output

| Instance Manage | er: 📉 🔊 🔳                 | 🛯 🎦 o acquire 🛛 | 9 ×    | JTAG Chain   | Configuration: JTAG               | ready                               |                    |        |          |            |
|-----------------|---------------------------|-----------------|--------|--------------|-----------------------------------|-------------------------------------|--------------------|--------|----------|------------|
| Instance        | Status                    | LEs: 690        | Memo   | Hardware:    | USB-Blaster [USB-0]               |                                     |                    |        |          | Setup      |
| SNT1            | Not running               | 690 cells       | 6144   | Device:      | @1:EP3C55/EP4CE55<br>1anager: 🔔 🕕 | i (0x020F50DD)<br>D:/LPM_MD3/output | _files/SIN_GNT.sof |        |          | Scan Chair |
| log: 2017/05/2  | 24 20:41                  | 40 204 2        | 20 21  | 56 102       | click                             | to insert time bar                  | 100 100            | 256    | 220 284  | 449 513    |
|                 | ⊞~AR                      |                 |        |              |                                   |                                     |                    |        |          | 1          |
| 3               | ±- a                      | $\sim$          | $\cap$ | $\checkmark$ | $\sim$                            | $\sim$                              | $\sim$             | $\sim$ | $\wedge$ | $\wedge$   |
| Data            | <ul> <li>Setup</li> </ul> | III             |        | 1            |                                   |                                     |                    | _      |          | ×          |

Figure: The waveform display diagram of SignalTap II for sine signal generator

### 6.5 Application of In-System Memory Content Editor

#### (1) Open the editing window of in-system memory content editor

The in-system memory content editor of Quartus II reads or writes the data of the operating memory of FPGA via JTAG port, and the read or write process does not affect the operation of the FPGA.

Tool->In-System Memory Content Editor.

| 🛲 In-System      | n Memory Content Ed              | itor - D:/LPM_MD/S               | SIN_GNT - SIN           | I_GNT                    |                        |                    |                      |                     |            |
|------------------|----------------------------------|----------------------------------|-------------------------|--------------------------|------------------------|--------------------|----------------------|---------------------|------------|
| File Edit 1      | View Processing Tool             | s Window Help                    | P                       |                          |                        |                    |                      | Search altera       | a.com      |
| Instance Ma      | anager: 🛐 📳 🔳                    | Ready to acquir                  | e                       |                          | () ×                   | JTAG Chair         | n Configuration: אָד | AG ready            | Ø ×        |
| Index            | Instance ID                      | Status                           | Width                   | Depth                    | Ту                     | Hardware:          | USB-Blaster [USB-    | 0]                  | Setup      |
| 0                | RM78                             | Not running                      | 8                       | 128                      | RA                     | Device:            | @1: EP3C55/EP4K      | CE55 (0x020F50DD) 🔹 | Scan Chain |
|                  |                                  | III                              |                         |                          | Þ                      | File: 볿            | 1                    |                     |            |
| Instance 0:      | RM78                             |                                  |                         |                          |                        |                    |                      |                     |            |
| 000000           | 80 86 8C 92 98                   | 9E A5 AA B0 B                    | 5 BC C1 C6              | CB DO D5 D               | A DE E2 E              | 6 EA ED            | F0 F3 F5 F8          |                     |            |
| 00001a           | FA FB FD FE FE                   | FF FF FF FE FI                   | E FD FB FA              | F8 F5 F3 F               | O ED EA E              | 6 E2 DE            | DA DS DO CB          |                     |            |
| 000034           | C6 C1 BC B6 B0                   | AA A5 9E 98 92                   | 2 8C 86 7F              | 79 73 6D 6               | 7 61 5A 5              | 5 4F 49            | 43 3E 39 34          | ysm                 | gaZUOIC>94 |
| 00004e<br>000068 | 2F 2A 25 21 1D<br>OA OC OF 12 15 | 19 15 12 OF 00<br>19 1D 21 25 22 | COA 07 05<br>A 2F 34 39 | 04 02 01 0<br>3E 43 49 4 | 1 00 00 0<br>F 55 5A 6 | 0 01 01<br>1 67 6D | 02 04 05 07<br>73 79 | /*&!!&*/49>CI       | OUZagmsy   |

Figure: In-System Memory Content Editor editing window, reading waveform data from the ROM of FPGA

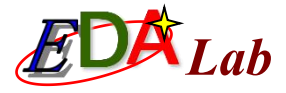

#### (2) Read the data of the ROM

| Edit       | M Men   | nory Co | onter<br>ing | nt Ed | litor | - D:/<br>Windo | VLPM  | I_MD<br>Help | )/SIN | N_GI | NT - | SIN  | _GN | IT |     |     |    |    |    |       |       | _    |       |       |       |       |       | 1    | Searc | ch alte | era.co | om     |      |
|------------|---------|---------|--------------|-------|-------|----------------|-------|--------------|-------|------|------|------|-----|----|-----|-----|----|----|----|-------|-------|------|-------|-------|-------|-------|-------|------|-------|---------|--------|--------|------|
| instance M | 1anager | : 📑     | Ð            |       | E     | Re             | ady 1 | to acc       | quire |      |      |      |     |    |     | Tİ. | 0  | ×  |    | JTAG  | Chai  | n Co | nfigu | ratio | n: J  | TAG r | eady  |      |       |         |        | (      |      |
| Index      |         | Insta   | ance I       | D     |       | Statu          | JS    |              |       | Widt | th   |      |     | De | pth |     |    | T  |    | Hard  | ware: | US   | B-Bla | aster | USB   | 8-0]  |       |      |       | •       |        | Setup  | )    |
| 0          |         | RM7     | 3            |       |       | Notri          | unnin | ig           |       | 8    |      |      |     | 12 | B   |     |    | R/ |    | Devid | e:    | @    | 1: EP | 3C5   | 5/EP4 | KE55  | (0x02 | 0F50 | DD)   | •       |        | Scan C | hain |
|            | DM79    |         |              |       | III   |                |       |              |       |      |      |      |     |    |     |     |    | •  |    | File: |       |      |       |       |       |       |       |      |       |         |        |        |      |
| 00000      | 80      | 86 8C   | 92           | 98    | 9E    | A5             | AA    | BO           | B6    | BC   | C1   | C6   | СВ  | DO | D5  | DA  | DE | E2 | E6 | EA    | ED    | FO   | F3    | F5    | F8    |       |       |      |       |         |        |        |      |
| 0001a      | FA      | FB FD   | FE           | FE    | FF    | FF             | FF    | FE           | FE    | FD   | FB   | FA   | F8  | F5 | F3  | FO  | ED | EA | E6 | E2    | DE    | DA   | D5    | DO    | CB    |       |       |      |       |         |        |        |      |
|            | 00      | C1 BC   | B6           | B0    | AA    | A5             | 9E    | 98           | 92    | 80   | 86   | 7 F  | 79  | 73 | 6D  | 67  | 61 | 5A | 55 | 4F    | 49    | 43   | 3E    | 39    | 34    |       | •••   | •••  |       | .ys     | mga    | ZUOI   | :C>  |
| 00034      | Co      |         |              |       |       |                |       |              | 1 mm  |      |      | A.F. | 04  | 00 | 01  | 01  | 00 | 00 | 00 | 01    | 01    | 02   | 04    | 0E    | 07    | 14    | 0.1   |      |       |         |        |        |      |

Figure: In-System Memory Content Editor editing window, reading waveform data from the ROM of FPGA

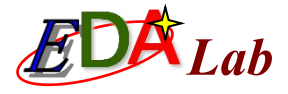

#### (3) Write data

| Instance 0: I | RM78 |    |    |    |    |    |    |    |    |    |    |    |    |    |    |    |    |    |    |    |    |    |    |    |    |    |
|---------------|------|----|----|----|----|----|----|----|----|----|----|----|----|----|----|----|----|----|----|----|----|----|----|----|----|----|
| 000000        | 11   | 11 | 11 | 11 | 11 | 11 | 11 | AA | BO | B6 | BC | C1 | C6 | CB | DO | D5 | DA | DE | E2 | E6 | EA | ED | FO | F3 | F5 | F8 |
| 00001a        | FA   | FB | FD | FE | FE | FF | FF | FF | FE | FE | FD | FB | FA | F8 | F5 | F3 | FO | ED | EA | E6 | E2 | DE | DA | D5 | DO | CB |
| 000034        | C6   | C1 | BC | B6 | BO | AA | A5 | 9E | 98 | 92 | 80 | 86 | 7F | 79 | 73 | 6D | 67 | 61 | 5A | 55 | 4F | 49 | 43 | 3E | 39 | 34 |
| 00004e        | 2F   | 2A | 25 | 21 | 1D | 19 | 15 | 12 | OF | 00 | 0A | 07 | 05 | 04 | 02 | 01 | 01 | 00 | 00 | 00 | 01 | 01 | 02 | 04 | 05 | 07 |
| 000068        | OA   | 00 | OF | 12 | 15 | 19 | 1D | 21 | 25 | 2A | 2F | 34 | 39 | 3E | 43 | 49 | 4F | 55 | 5A | 61 | 67 | 6D | 73 | 79 |    |    |

Figure: Here, the edited data is loaded into the ROM in the FPGA

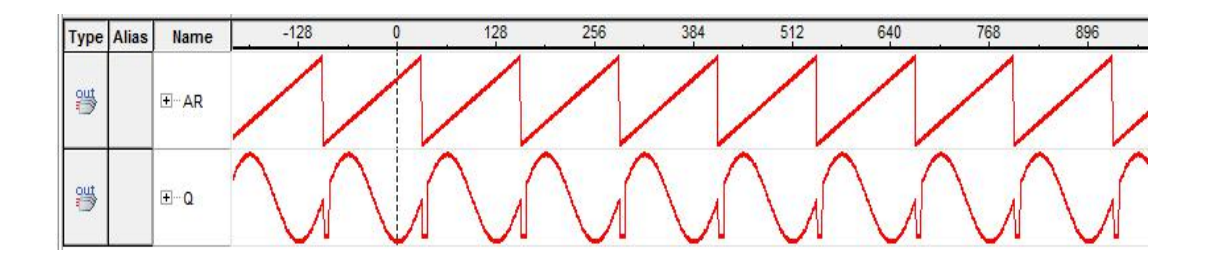

After modification, choose Write Data to In-System Memory command in the processing menu. Then the edited data can be download to the LPM\_ROM through JTAG port.

Figure: The data waveform measured by SignalTap II

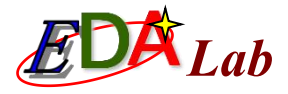

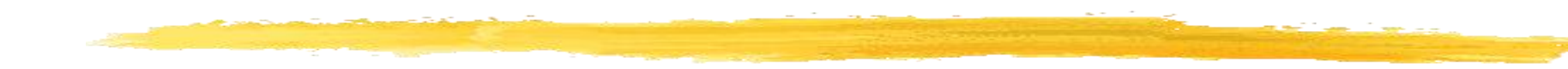

#### (4) The input and output data file

The data read from the system can be saved as MIF and HEX format file in the computer or "in-system" downloaded to the FPGA, through the command of Export Data to File or Import Data from File in the menu.

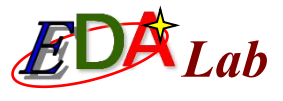

### 6.6 Invoke of Embedded PLL of LPM

The Cyclone/II/III/IV and Stratix/II/III/IV FPGA contain high performance PLL, which can be synchronized with the input clock signal. The input clock signal is also severed as the reference. The PLL can thus output one or several synchronized frequency scaling or frequency division on-chip clock.

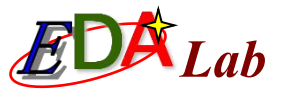

### 6.6.1 Building Embedded PLL Component

| Which megafunction would you like to customize?<br>Select a megafunction from the list below | Which device family will you be using?                                                                                | Cydone IV E |
|----------------------------------------------------------------------------------------------|----------------------------------------------------------------------------------------------------|-------------|
| ۹. 🗙                                                                                         | Which type of output file do you want to                                                                              | o create?   |
| ALTMEMPHY<br>ALTOCT<br>ALTPLL<br>ALTPLL_RECONFIG<br>ALTREMOTE_UPDATE                         | <ul> <li>VHDL</li> <li>Verilog HDL</li> <li>What name do you want for the output</li> <li>D:/LPM_MD/PLL20M</li> </ul> | file?       |

Figure: Choosing phase-locked loop ALTPLL

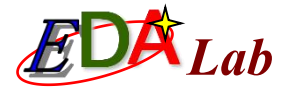

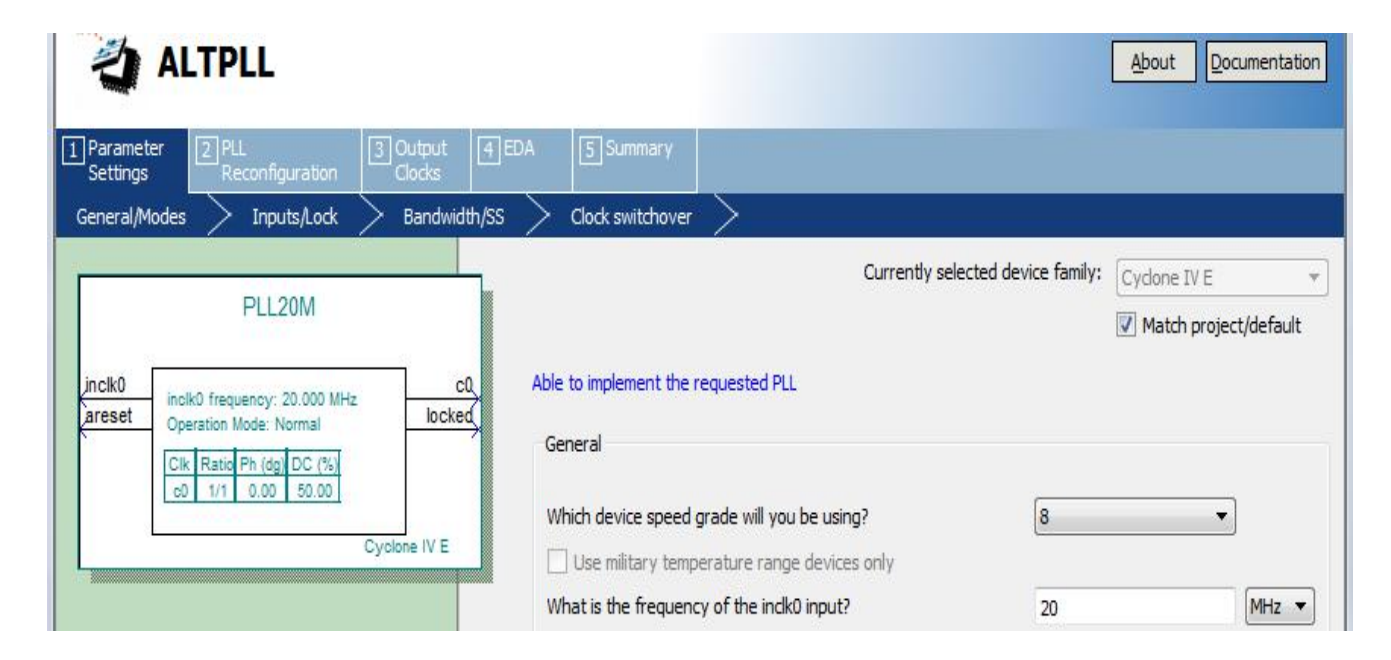

Figure: Selecting the input reference clock inclk0 to be 20MHz

MegaWizard Plug-In Manager->Create a new custom->I/O->ALTPLL

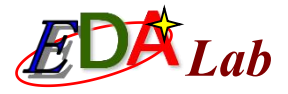

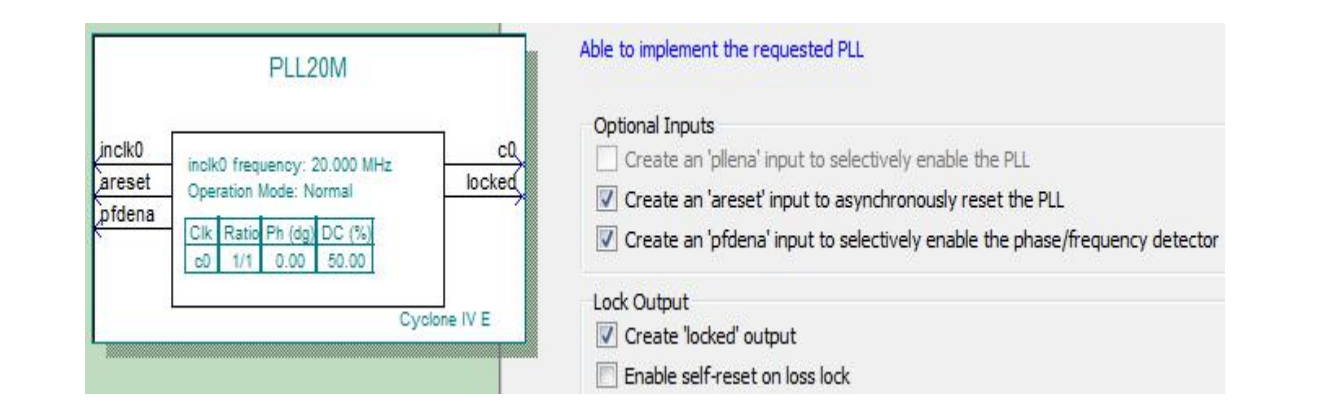

Figure: Selecting the control signal of the PLL

PLL enable: pllena asynchronous reset: areset lock output: locked

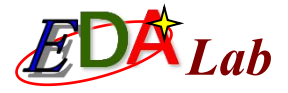

| PLL20M                                             | Able to implement the requested PLL<br>Use this dock<br>Clock Tap Settings              | Requested Settings | Actual Settings |
|----------------------------------------------------|-----------------------------------------------------------------------------------------|--------------------|-----------------|
| Operation Mode: Normal<br>Clk Ratio Ph (dg) DC (%) | Enter output dock frequency:                                                            | 0.002 MHz          | • 0.002000      |
| <u>c0 1/10000 0.00 50.00</u>                       | <ul> <li>Enter output clock parameters:</li> <li>Clock multiplication factor</li> </ul> |                    | 1               |
| Cyclone IV E                                       | Clock division factor                                                                   |                    | Copy 10000      |
|                                                    | Clock phase shift                                                                       | 0.00 🖨 deg         | • 0.00          |
|                                                    | Clock duty cycle (%)                                                                    | 50.00              | 50.00           |

Figure: Selecting the output frequency of c0 to be 0.002MHz

Set up the frequency, phase and duty circle of the output clock

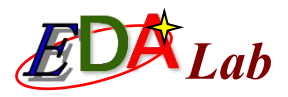

|        | PLL20M                                      | Able to implement the requested PLL                                                     | IOCK        |          |                 |
|--------|---------------------------------------------|-----------------------------------------------------------------------------------------|-------------|----------|-----------------|
| inclk0 | inclk0 frequency: 20.000 MHz CI.            | Use this dock<br>Clock Tap Settings                                                     | Requested S | Settings | Actual Settings |
|        | Cik Ratio Ph (do) DC (%)                    | Enter output dock frequency:                                                            | 195         | MHz 💌    | 195.000000      |
|        | c0 1/10000 0.00 50.00<br>c1 39/4 0.00 50.00 | <ul> <li>Enter output clock parameters:</li> <li>Clock multiplication factor</li> </ul> | 1           |          | 39              |
|        |                                             | Clock division factor                                                                   | 1           | << Copy  | 4               |

🔹 deg 🔻

0.00

0.00

Figure: Outputing second clock signal c1

Clock phase shift

Cyclone IV E

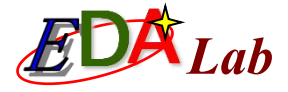

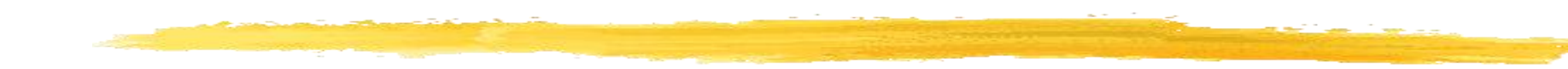

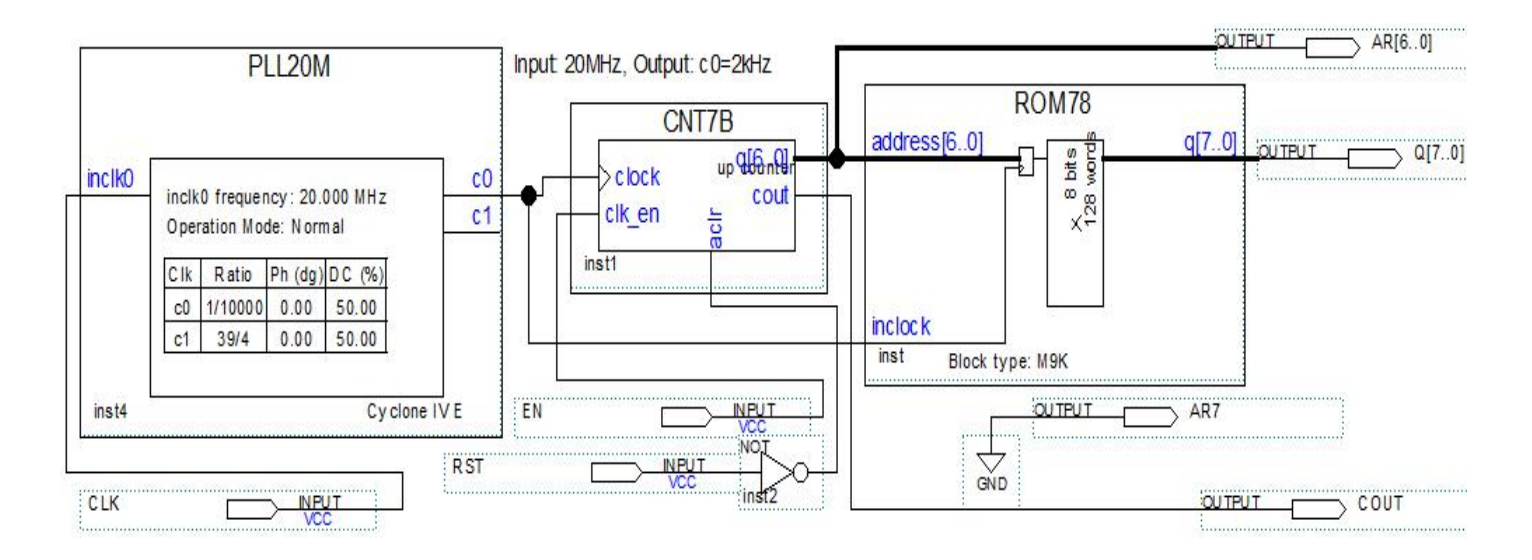

Figure: A sinusoidal signal generator circuit using embedded phase-locked loop as the clock

### 6.7 The Usage of In-System Sources and Probes Editor

SignalTap II and In-System Memory Content Editor can bring great convenience for logic system design, test and debug. However, they also have some disadvantages. For example, SignalTap II (1) occupies a large number of memory units as the data buffer; (2) unidirectionally gather and display the information of hardware system in the operation and can not interact with the system bidirectionally. In-System Memory Content Editor can interact with the system bidirectionally, the target of which is however only confined to memory.

In-System Sources and Probes Editor can overcome the above-mentioned drawback. In particular, the test signal for the system hardware does not have to connect to the I/O port (i.e. all the test signal internally connects to the test system). All these tasks are realized by the communication through JTAG port of FPGA.

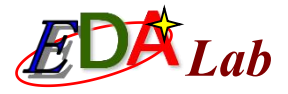

| In-System Sources a                   | nd Probes                                                                                                    | About D     | ocumentation |
|---------------------------------------|----------------------------------------------------------------------------------------------------|-------------|--------------|
| Parameter 2 EDA 3 Summary<br>Settings |                                                                                                    |             |              |
| JTAG1                                 | Currently selected device family                                                                                                 | Cyclone III |              |
| ← probe[150]                          | <ul> <li>Do you want to specify an Instance Index?</li> <li>No, assign it automatically</li> <li>Yes, use this number</li> </ul> |             |              |
|                                       | The 'Instance ID' of this instance (optional): JGTT                                                                              |             | 4 characters |
|                                       | How wide should the probe port be? [16                                                                                           | •           | bits         |
|                                       | How wide should the source port be? 3                                                                                            | •           | bits         |

Figure: Setting the parameters for In-System Sources and Probes module

MegaWizard Plug-In Manager->Create a new custom megafunction variation->JTAG-accessible->In System Sources and Probes

The testing port "probe" of the "JTAG1" module is set up to be 16 bits and the signal source is 3 bits.

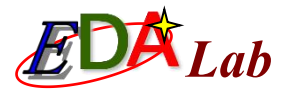

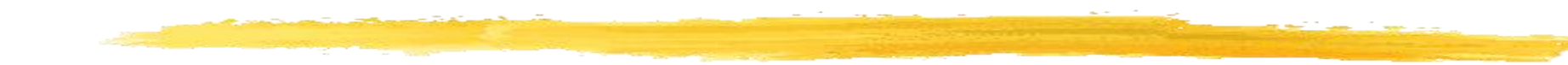

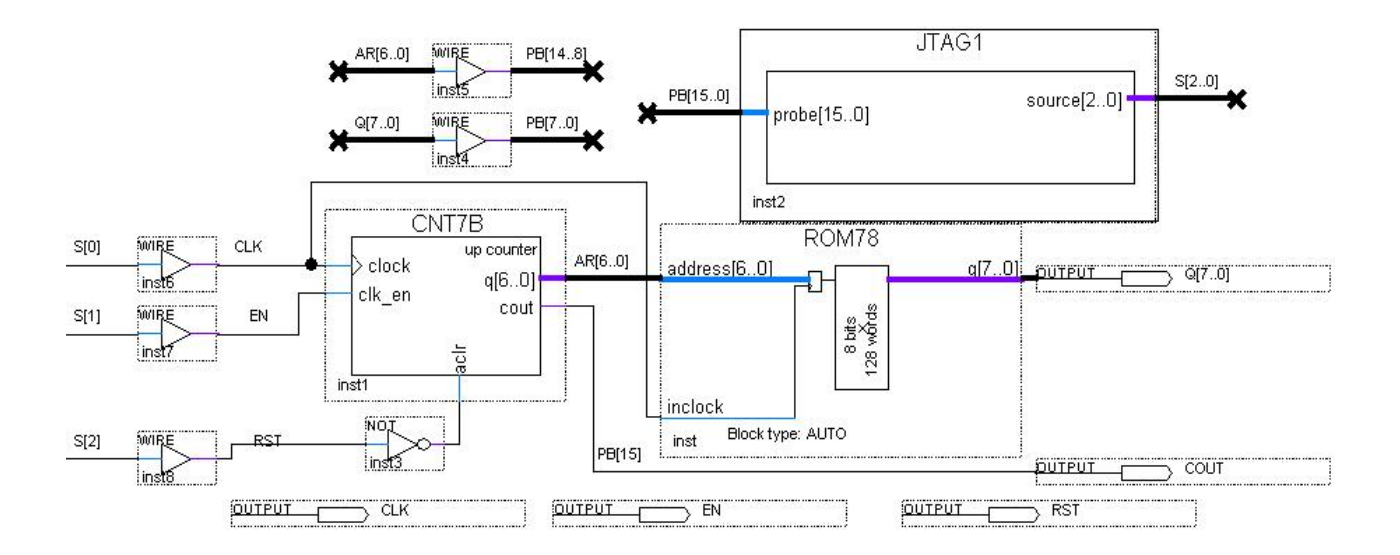

Figure: Adding In-System Sources and Probes testing module in the circuit

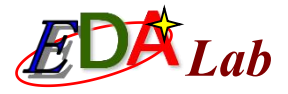

| File Edit V                                                     | ew Proce                                                                                                    | ssing Tool              | - vVi                              | noow neg                                | e e                                     |                 |                                                                                  |            |                              |                                               |                            |                  |                          |            |          |            |
|-----------------------------------------------------------------|----------------------------------------------------------------------------------------------------|-------------------------|------------------------------------|-----------------------------------------|-----------------------------------------|-----------------|----------------------------------------------------------------------------------|------------|------------------------------|-----------------------------------------------|----------------------------|------------------|--------------------------|------------|----------|------------|
| Instance Mana                                                   | ger: 📑                                                                                                    |                         | E.                                 | 🔇 Read                                  | l <mark>y to acquir</mark> e            |                 |                                                                                  |            |                              | - 😡 ×                                         | JTAG Ch                    | ain Confi        | guration:                | JTAG re    | ady      |            |
| Probe read in                                                   | iterval                                                                                                    |                         |                                    | E                                       | Event log                               |                 |                                                                                  |            |                              |                                               | Hardwar                    | e: USB-          | Blaster [US              | B-0]       |          |            |
| Current inte                                                    | val: 0 came                                                                                                    | les per seco            | d                                  | 1                                       | -<br>Mavimum size                       | 16              |                                                                                  | -          |                              |                                               | Devices                    | @1.              | EP3C16/EP                | 4CE15 (    | 0v020E   | 2000)      |
| Currentinte                                                     | var. o samp                                                                                                    | ies per seco            | u                                  | 2 °                                     |                                         |                 |                                                                                  |            |                              |                                               | Device.                    |                  | El 3010/El               | 100101     | UNDEDI 1 | 20007      |
| O Automat                                                       | ic                                                                                                    |                         |                                    |                                         | Save data                               | to event le     | og                                                                               |            |                              |                                               | File:                      | D:/L             | M_MD1/SI                 | N_GNT.     | sof      |            |
| Manual                                                          | 1                                                                                                    |                         | S                                  | - Wr                                    | rite source da                          | a: Contir       | nuously 🔻                                                                        |            |                              |                                               |                            |                  |                          |            |          |            |
|                                                                 |                                                                                                    |                         |                                    |                                         |                                         |                 |                                                                                  |            |                              |                                               |                            |                  |                          |            |          |            |
|                                                                 |                                                                                                    |                         | 1                                  | 2455-5415                               | 1 1 1 1 1 1 1 1 1 1 1 1 1 1 1 1 1 1 1   | 2222.22         | 0.000                                                                            | STOCKNER . | 1                            |                                               | 1                          |                  |                          |            |          |            |
| Index                                                           | I                                                                                                    | nstance ID              |                                    | Status                                  | Sour                                    | ces: 3          | Prot                                                                             | es: 16     | 1                            | ame                                           | ]                          |                  |                          |            |          |            |
| Index<br>0                                                      | I<br>JGTT                                                                                                    | nstance ID              | Not                                | Status<br>running                       | Sour<br>3                               | ces: 3          | Prot<br>16                                                                       | oes: 16    | TAG1:inst                    | ame<br> altsource_pr                          |                            |                  |                          |            |          |            |
| Index                                                           | I<br>JGTT                                                                                                    | nstance ID              | Not                                | Status<br>running                       | Sour<br>3                               | ces: 3          | Prob<br>16                                                                       | oes: 16    | таб1:inst4                   | ame<br> altsource_pr                          |                            |                  |                          |            |          |            |
| Index                                                           | I<br>JGTT                                                                                                    | nstance ID              | Not                                | Status<br>running                       | Sour<br>3                               | ces: 3          | Prot<br>16                                                                       | es: 16     | л<br>ЛАG1:inst4              | ame<br> altsource_pr                          |                            |                  |                          |            |          |            |
| Index<br>0<br>1<br>0<br>1<br>0<br>1<br>0                        | JGTT                                                                                                    | nstance ID              | Not                                | Status<br>running                       | Sou.<br>3                               | ces: 3          | Prol                                                                             | oes: 16    | TAG1:inst                    | ame<br> altsource_pr                          |                            |                  |                          |            |          |            |
| Index<br>1 0<br>1 0<br>1 0<br>1 0<br>1 0<br>1 0<br>1 0<br>1 0   | I<br>JGTT<br>Pe lia Na                                                                                                    | ame [                   | Not                                | Status<br>running                       | 3<br>-15                                | -14             | Prot<br>16<br>-13                                                                | bes: 16    | TAG1:inst                    | ame<br> altsource_pr<br>-11                   | -10                        | -9               | -8                       |            | -7       |            |
| Index<br>0 JGTT<br>Index Typ<br>P15 \$                          | I<br>JGTT<br>Ne lia Na<br>COUT                                                                                                    | ame [                   | Not                                | Status<br>running<br>-16                | 3<br>-15                                | ces: 3          | Prot<br>16<br>-13                                                                | es: 16     | ITAG1:inst                   | ame<br> altsource_pr<br>-11                   | -10                        | -9<br>T          | -8                       |            | -7       |            |
| Index<br>1 0 JGTT<br>Index Typ<br>P15<br>P148]                  | I<br>JGTT<br>e liz Na<br>≩ COUT<br>2 ⊡ A                                                                                                    | ame []<br>R[60]         | Not<br>ata<br>0                    | Status<br>running<br>-16<br>27h         | 3<br>-15<br>X 28h                       | -14<br>-14      | Prot<br>16<br>-13<br>29h (                                                       | 2Ah        | JTAG1:inst<br>-12<br>X 28h   | ame<br> altsource_pr<br>-11<br>-12            | -10<br>-20h                | -9               | S<br>Eh X                | 2Fh        | -7<br>X  | 30h        |
| Index<br>0 JGTT<br>Index Typ<br>P15 \$<br>P[148] \$<br>P[70] \$ | I<br>JGTT<br>Me liz Na<br>X COUT<br>X ⊞ A                                                                                                    | ame []<br>R[60]<br>[70] | Not<br>ata<br>0<br>37h<br>iCh      | Status<br>running<br>-16<br>-27h<br>FAh | Sou<br>3<br>-15<br><u>(28h</u><br>X F8h | -14<br>-14<br>X | Prot<br>16<br>-13<br>-13<br>-13<br>-13<br>-13<br>-13<br>-13<br>-13<br>-13<br>-13 | 2Ah<br>F3h | -12<br>-12<br>X 28h<br>X F0h | ame<br> altsource_pr<br>-11<br>X 2Ch<br>X EDh | -10<br>-10<br>(2Dh<br>(EAh | -9<br>) :<br>) : | -8<br>Eh X<br>:6h X      | 2Fh<br>E2h | -7<br>   | 30h<br>DEh |
| Index                                                           | I<br>JGTT<br>Me liz Na<br>X COUT<br>X ⊕ Q<br>X ⊕ Q                                                                                                    | ame []<br>R[60]<br>[70] | Not<br>ata<br>0<br>37h<br>iCh<br>1 | Status<br>running<br>-16<br>-27h<br>FAh | 3<br>-15<br>X 28h<br>X F8h              | -14<br>-14<br>X | Prot<br>16<br>-13<br>29h (<br>F5h (                                              | 2Ah<br>F3h | -12<br>-12<br>X 28h<br>X F0h | ame<br> altsource_pr<br>-11<br>X 2Ch<br>X EDh | -10<br>-2Dh<br>(EAh        | -?<br>-::<br>    | -8<br>I<br>Eh (<br>.6h ( | 2Fh<br>E2h | -7<br>   | 30h<br>DEh |
| Index                                                           | I<br>JGTT<br>JGTT<br>A<br>COUT<br>A<br>A<br>COUT<br>A<br>A<br>COUT<br>A<br>A<br>COUT<br>A<br>A<br>COUT<br>A<br>A<br>COUT<br>A<br>A<br>COUT<br>A<br>A<br>COUT<br>A<br>A<br>COUT<br>A<br>A<br>A<br>COUT<br>A<br>A<br>A<br>A<br>A<br>A<br>A<br>A<br>A<br>A<br>A<br>A<br>A<br>A<br>A<br>A<br>A<br>A<br>A | ame []<br>              | Not<br>ata<br>0<br>37h<br>1<br>1   | Status<br>running<br>-16<br>27h<br>FAh  | 3<br>-15<br>X 28h<br>X F8h              | -14<br>-14<br>X | Prot<br>16<br>-13<br>29h (<br>F5h (                                              | 2Ah<br>F3h | -12<br>-12<br>X 28h<br>X F0h | ame<br>[altsource_pr<br>-11<br>X 2Ch<br>X EDh | -10<br>-2Dh<br>(EAh        | -9<br>           | -8<br>Eh (               | 2Fh<br>E2h | -7<br>   | 30h<br>DEh |

Figure: The testing condition of In-System Sources and Probes Editor

Tool->In-System Sources and Probes Editor

Maximum Size of Event Log refers to the number of sampling period, which is usually  $8 \sim 32$ , (most of time is 32).

S2  $\smallsetminus$  S1  $\smallsetminus$  S0 are the signals controlling the output of the source, which corresponds to RST  $\searrow$  EN  $\searrow$  CLK respectively.

### 6.8 Principle and Application of DDS

Direct Digital Synthesizer (DDS) is a frequency synthesis technology, which has high frequency resolution, can achieve fast frequency switching, and can keep the continuous phase in the change. It is easy to realize the numerical control modulation of frequency, phase and amplitude. Therefore, the application of direct digital frequency synthesizer is particularly extensive in the design of frequency source of modern electronic systems and equipment, especially in the field of communication. This section introduces the working principle of DDS and its hardware implementation.

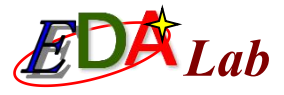

### 6.8.1 Principle of DDS

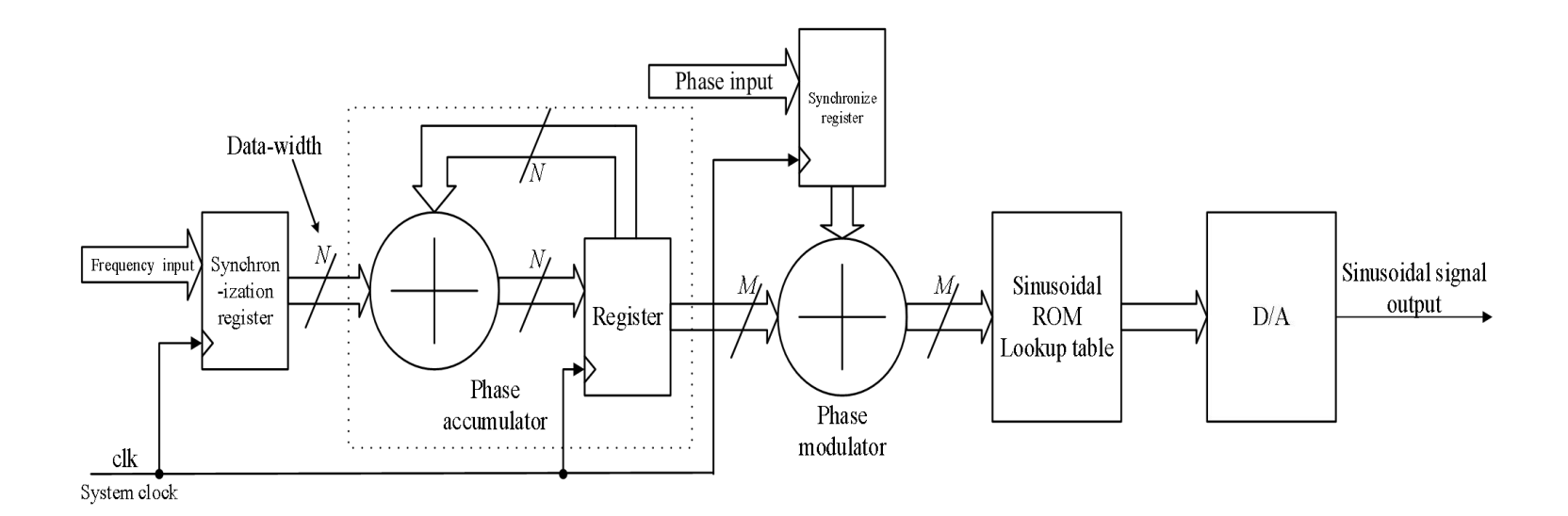

#### Figure: Basic DDS structure

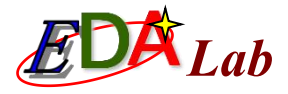

DDS has the following four features.

(1) Theoretically, the frequency resolution of DDS can get the corresponding resolution accuracy when the bit number N of phase accumulator is large enough, which is difficult to achieve by traditional methods.

(2) DDS is an open loop system of fully digital structure without feedback link, so its speed is extremely fast, usually in the nanosecond order.

(3) The phase error of DDS mainly depends on the phase characteristics of the clock, and the phase error is small.

(4) The phase of DDS continuously changes, and the signal formed has good frequency spectrum, which cannot be realized by the traditional direct frequency synthesis method.

### 6.8.2 Example of DDS Signal Generator

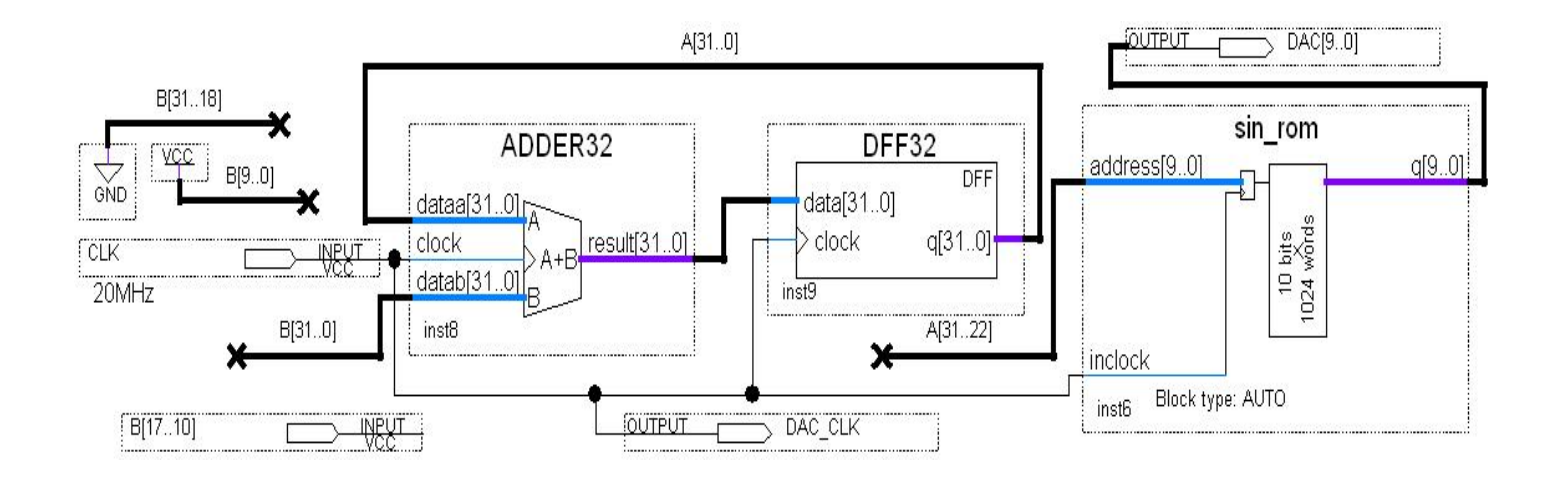

Figure: The top-level schematic diagram of DDS signal generator circuit

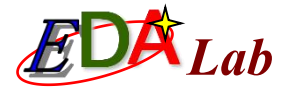

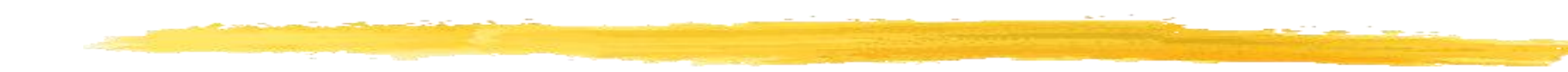

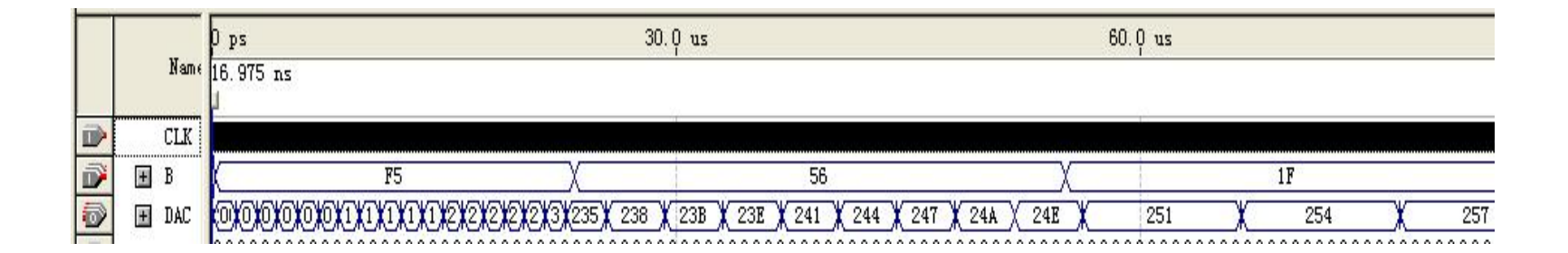

Figure: The simulation waveform of Figure 6-41